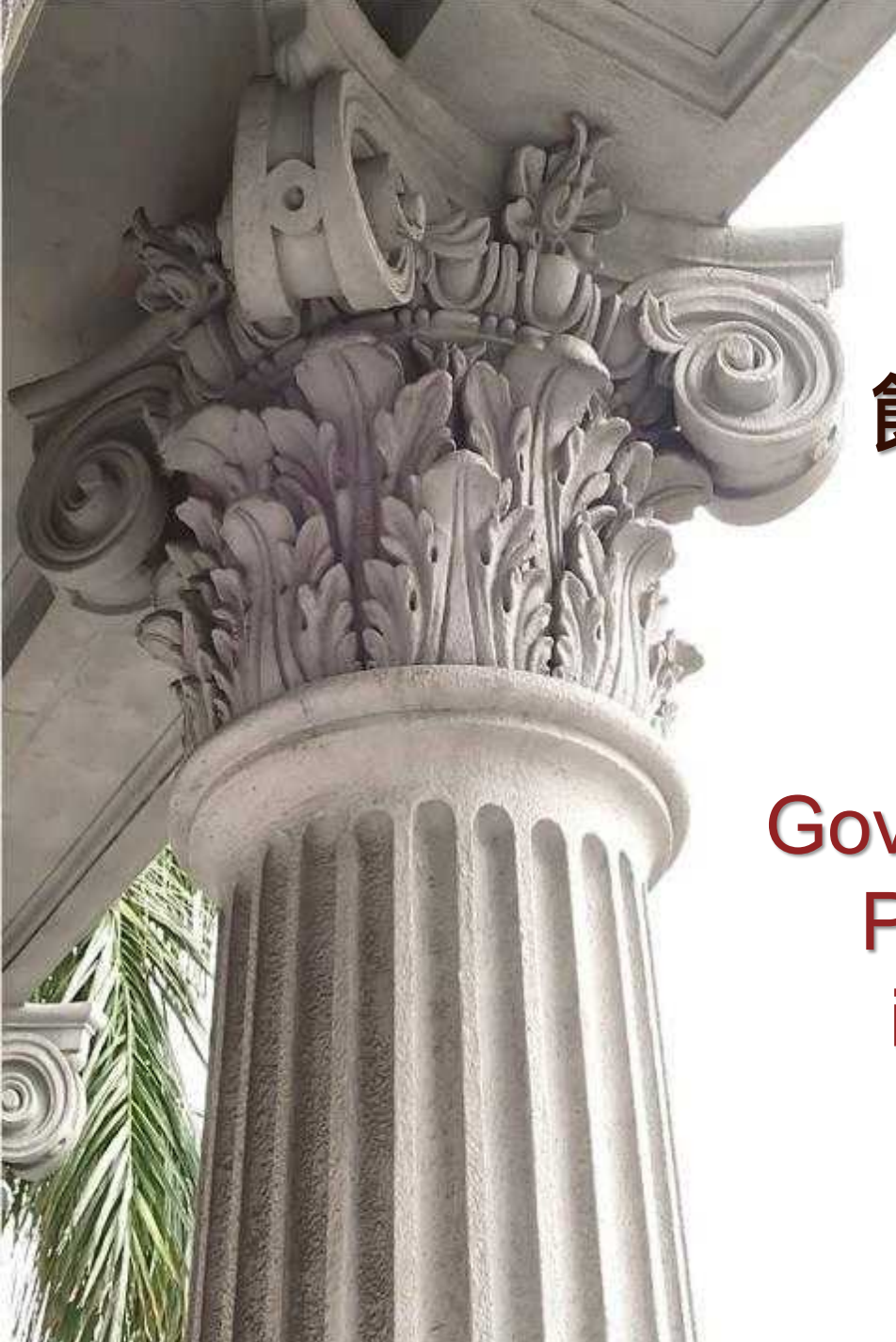

## 國史館 館藏檔案史料文物系統 檢索入門

Digital Archives of Government Documents and Presidential Collections in Academia Historica

## CONTENTS

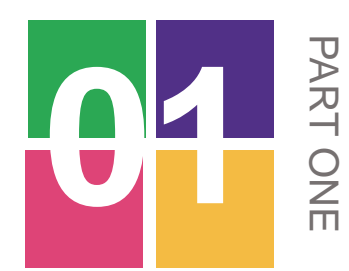

# Introduction To Academia Historica

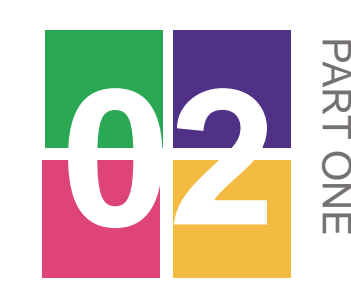

## **Presidential Collections** and Government Documents

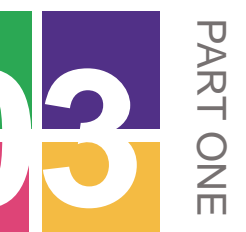

A Step-by-Step Guide to **Searching for Archival Records** 

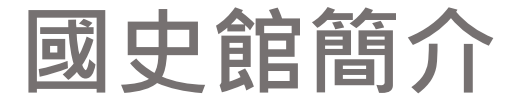

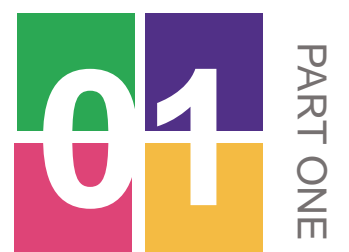

## Introduction To Academia Historica

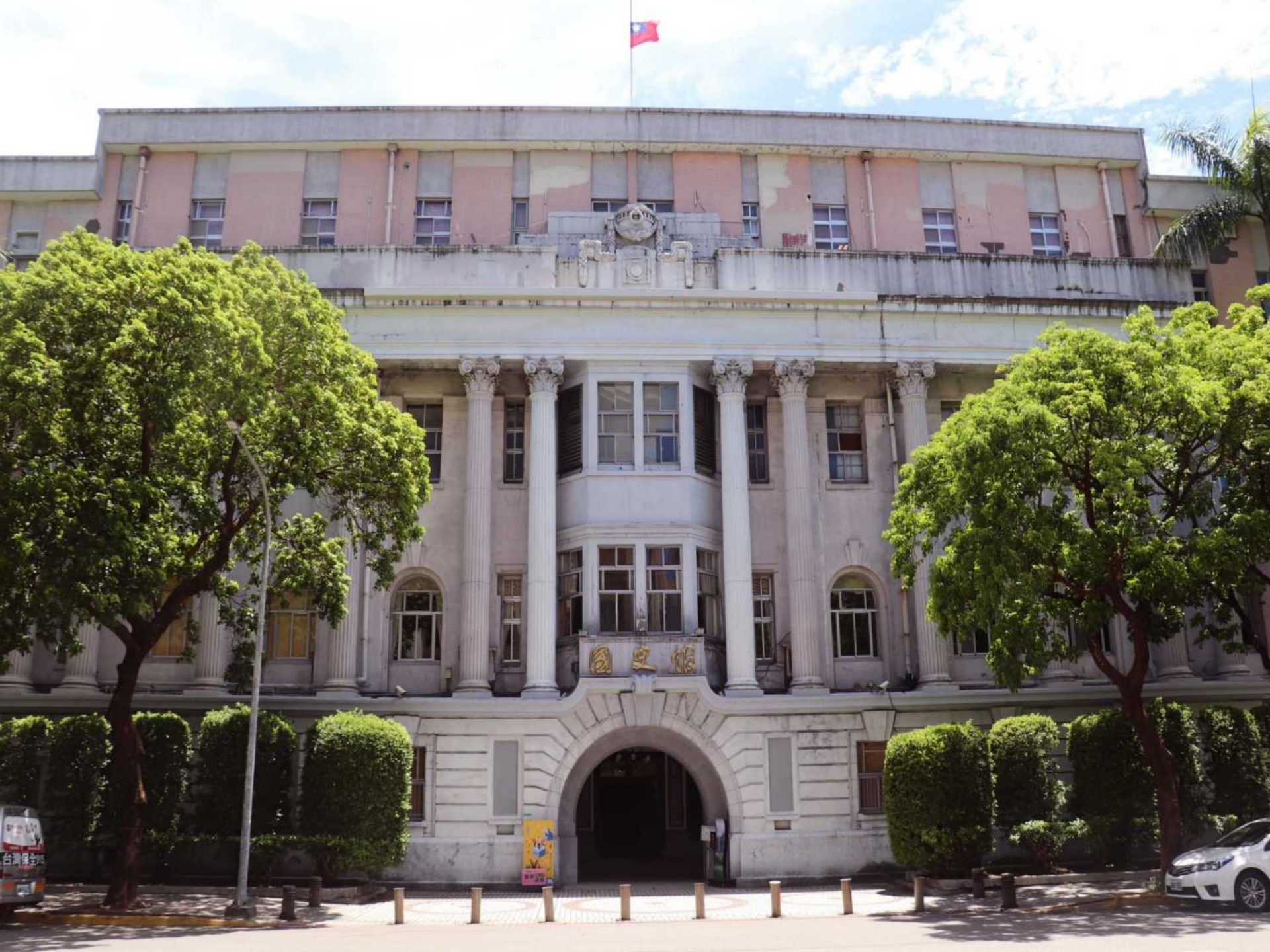

## 國史館典藏特色: 政府檔案與總統文物史料

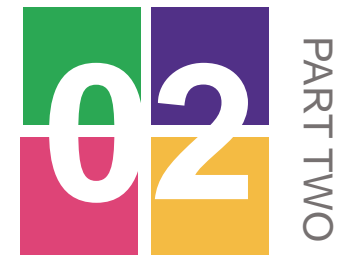

# Presidential Collections and Government Documents

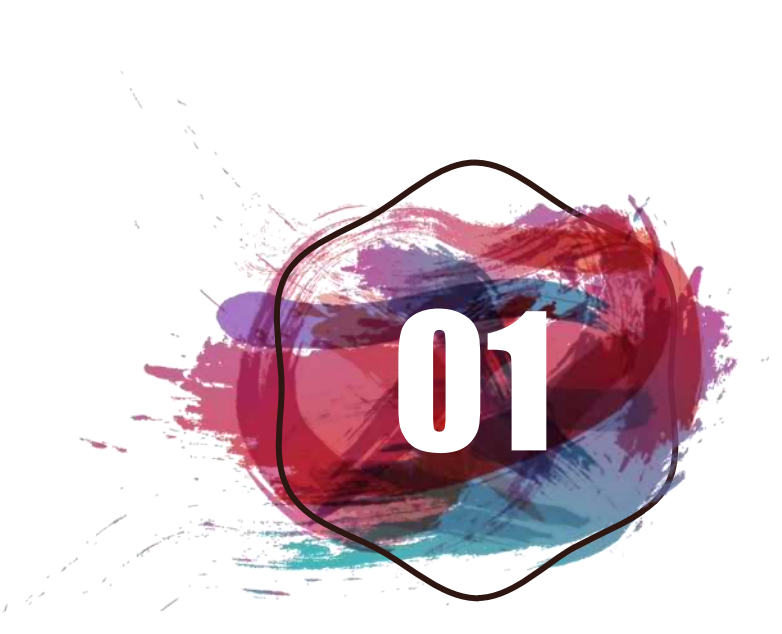

## **Presidential Collections** (Documents & Artifacts)

## 總統副總統文物

2004年《總統副總統文物管理條例》 公布,賦予國史館典藏、維護及管理 總統副總統文物之責

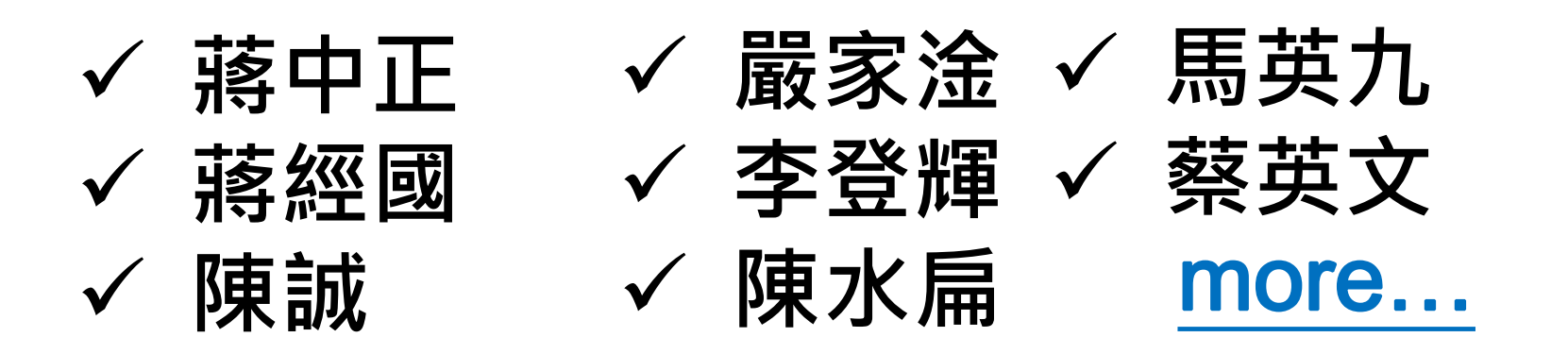

#### 全宗號 總統/副總統檔案文物 - 16全宗

| 002   | 蔣中正總統 🚯  | 006   | 嚴家淦總統 ❶  | 005 | 蔣經國總統 🚯  |
|-------|----------|-------|----------|-----|----------|
| 007   | 李登輝總統 🚯  | 010   | 陳水扁總統 🚯  | 080 | 馬英九總統 🚯  |
| 🗌 153 | 蔡英文總統    | 008   | 陳誠副總統 🚯  | 009 | 謝東閔副總統 🚯 |
| 110   | 李元簇副總統 🚯 | 111   | 連戰副總統 🕕  | 112 | 呂秀蓮副總統 🕕 |
| 142   | 蕭萬長副總統 🚯 | 🗌 151 | 吳敦義副總統 🚯 | 154 | 陳建仁副總統   |
|       |          |       |          |     |          |

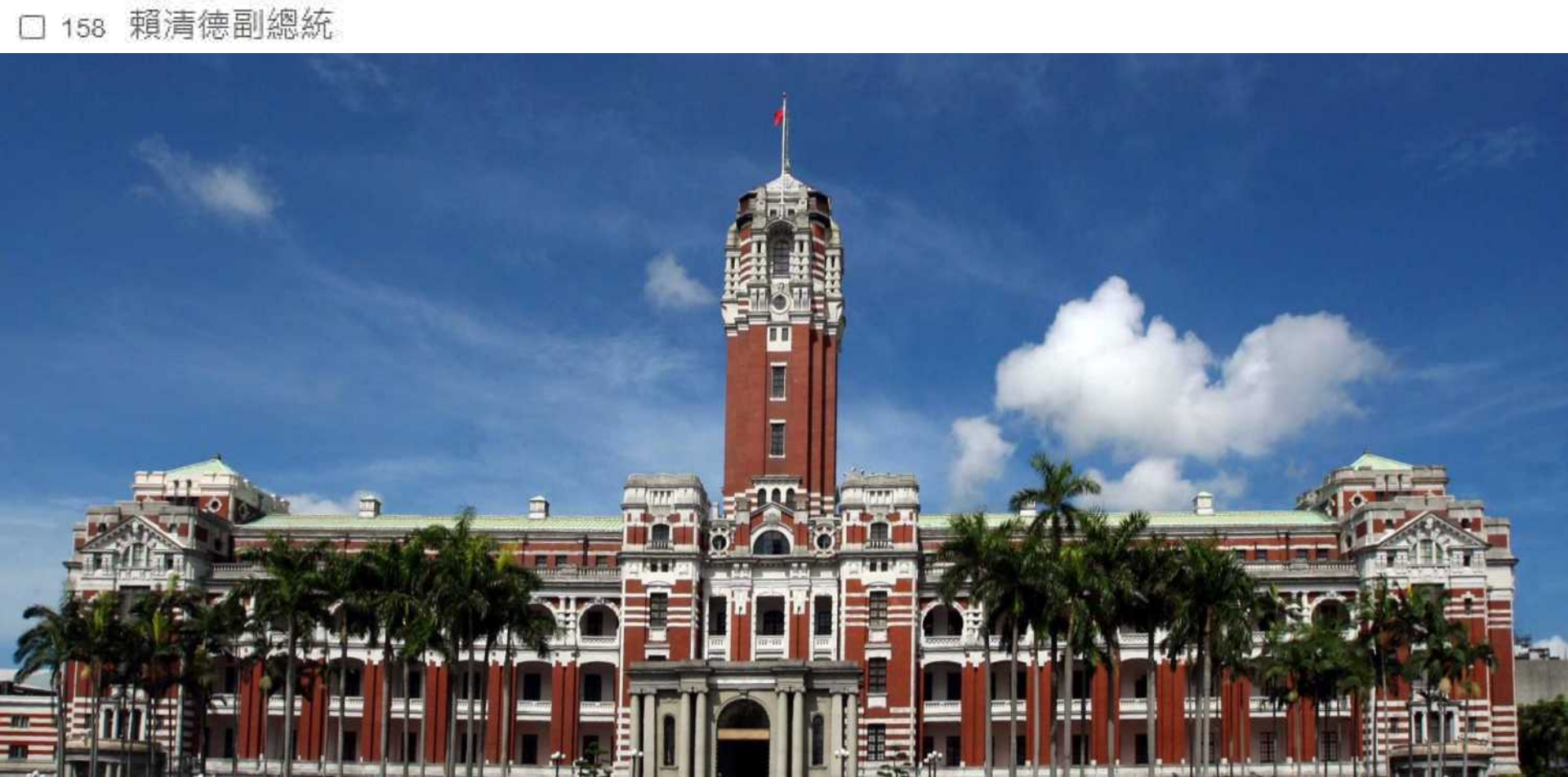

## **Government Documents:** (1930s-1990s, before the establishment of National Archives Administration in 2001)

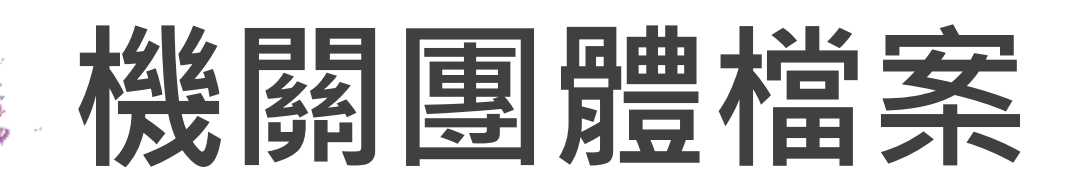

➢ 各部會局處之大陸運臺舊檔案、

在臺已失時效案卷

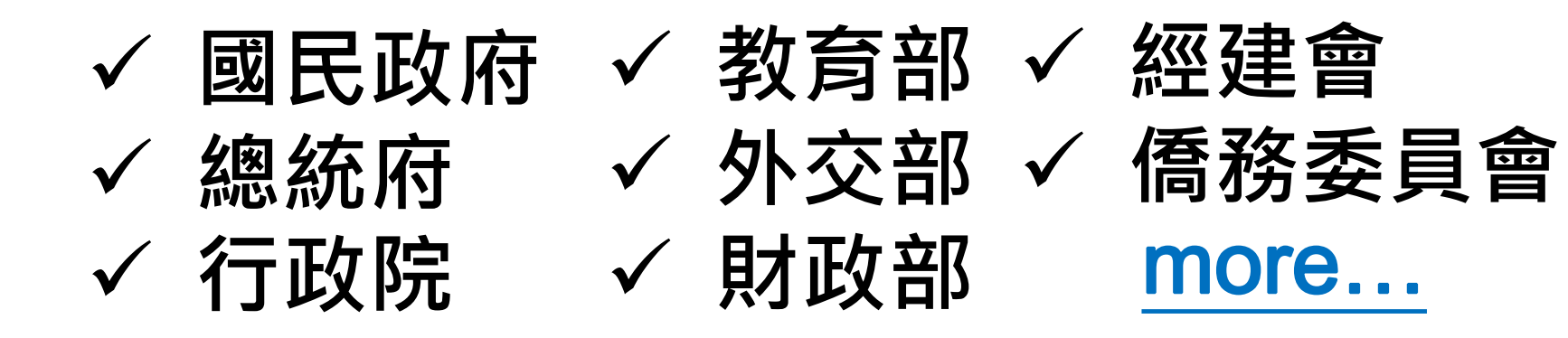

#### 全宗號 機關檔案 - 61全宗

| 001                 | 國民政府 🚯           |   | 011 | 總統府             |   | □ 120 | 光復大陸設計研究委員會 🚯 |
|---------------------|------------------|---|-----|-----------------|---|-------|---------------|
| 129                 | 軍事委員會委員長侍從室      |   | 014 | 行政院 💿           |   | 026   | 内政部 🟮         |
| 027                 | 內政部警政署           |   | 146 | 內政部國土測繪中心       |   | 055   | 前南京市政府        |
| 020                 | 外交部 📵            |   | 018 | 財政部 🚯           |   | 044   | 財政部國庫署        |
| 045                 | 財政部國有財產局         |   | 052 | 財政部關稅總局         |   | 074   | 臺灣銀行          |
| 113                 | 中國輸出入銀行          |   | 137 | 中央信託局           |   | 138   | 中國農民銀行        |
| 139                 | 中央存款保險公司         |   | 019 | 教育部 🚯           |   | 022   | 司法行政部 🚯       |
| 043                 | 法務部              |   | 031 | 經濟部             |   | 032   | 經濟部礦務局        |
| 003                 | 資源委員會 🕕          |   | 017 | 交通部 🚯           |   | 046   | 交通部中央氣象局      |
| 047                 | 交通部觀光局           |   | 048 | 交通部民用航空局        |   | 049   | 交通部招商局 🚯      |
| 050                 | 交通部臺灣區國道高速公      | 2 | 079 | 交通部公路總局         |   | 085   | 交通部運輸研究所      |
| 145                 | 交通部花蓮港務局         |   | 147 | 交通部基隆港務局        |   | 119   | 糧食部 🚯         |
| 029                 | 國家通訊傳播委員會 🚯      |   | 033 | 僑務委員會 🚺         |   | 034   | 行政院農業委員會 🚯    |
| 035                 | 行政院大陸工作委員會 📵     |   | 036 | 行政院勞工委員會 🚯      |   | 040   | 行政院經濟建設委員會 🕚  |
| 041                 | 行政院國家科學委員會 🚷     |   | 042 | 行政院國軍退除役官兵<br>輔 | 0 | 051   | 行政院原子能委員會 👩   |
| 🗆 <mark>05</mark> 3 | 行政院研究發展考核委員<br>會 | 0 | 078 | 行政院文化建設委員會 🕕    |   | 121   | 賠償委員會 🚯       |
| 025                 | 行政院環境保護署         |   | 028 | 行政院衛生署 🕕        |   | 030   | 行政院海岸巡防署 🚯    |
| 037                 | 行政院新聞局 🚯         |   | 038 | 行政院人事行政局 🔞      |   | 039   | 行政院主計處 🚯      |
| □ 136               | 中央銀行 🚯           |   | 012 | 國民大會 🚯          |   | 015   | 司法院 👩         |
| 016                 | 考試院 🚯            |   | 023 | 考選部 🚯           |   | 024   | 銓敘部 👩         |
| 021                 | 公務人員保障暨培訓委員<br>會 | 0 |     |                 |   |       |               |

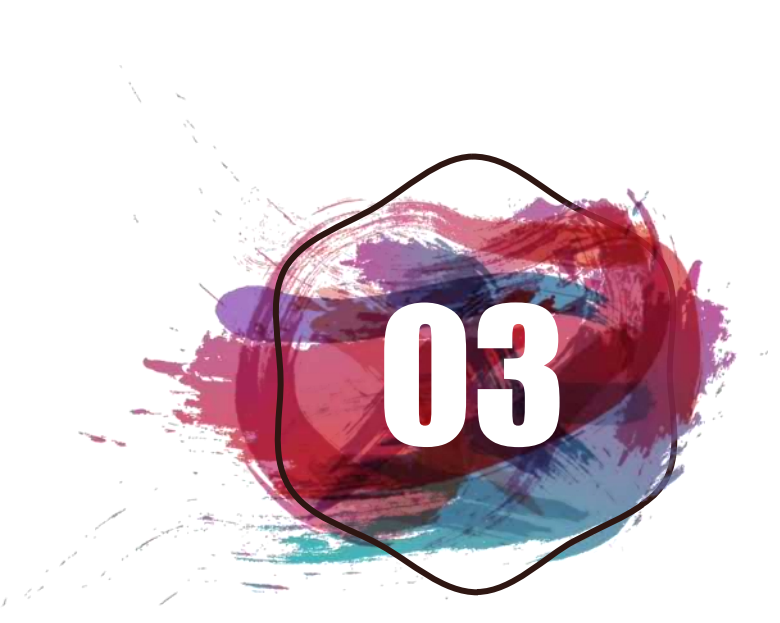

**Special Collections** (biography of special individuals praised and commended by the presidents)

# 專藏/其他史料

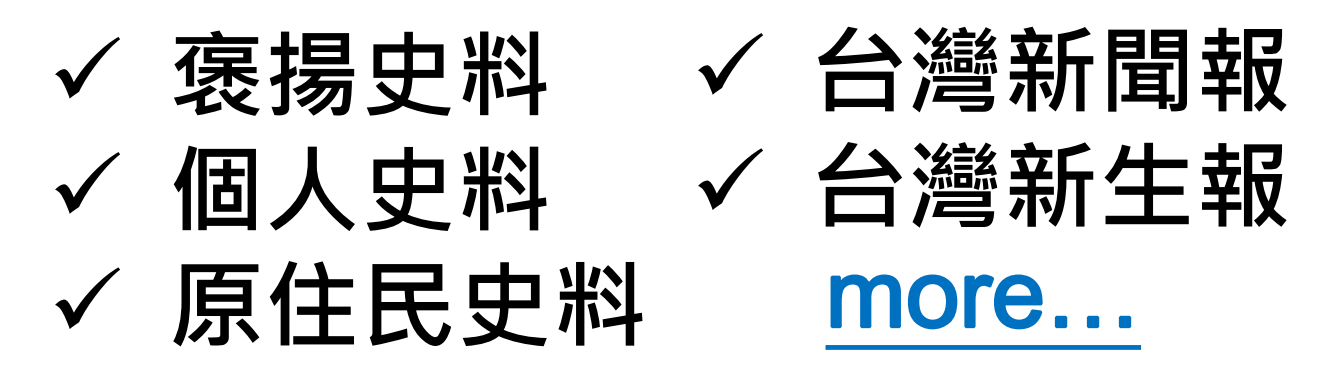

#### 全宗號專藏史料 - 12全宗

| 全宗號          | 其他史料,15全宗 |     |                 |                |          |
|--------------|-----------|-----|-----------------|----------------|----------|
| 115          | 婦女史料      | 127 | 抗戰史料            | 159            | 張炎憲史料    |
| □ <u>149</u> | 胡宗南史料 🕕   | 148 | 軍情局(抗戰時期數位<br>檔 | <b>1</b> □ 077 | 臺灣原住民族史料 |
| 118          | 汪兆銘史料 🚯   | 143 | 潘振球史料           | 144            | 戴笠史料 0   |
| 084          | 張繼史料 🕕    | 116 | 閻錫山史料 🕕         | 117            | 許常惠史料 📵  |

| 107   | 臺灣汽車客運股份有限公 | 122 | 勞工陣線聯盟       | 155 | 褒揚史料       |
|-------|-------------|-----|--------------|-----|------------|
| 125   | 中國集文會       | 140 | 臺北市茶商業同業公會 🛙 | 150 | 台灣新生報      |
| 0 108 | 報紙          | 124 | 清史稿參考資料      | 128 | 個人史料       |
| 134   | 特藏史料        | 141 | 參考史料         | 131 | 微捲史料       |
| 132   | 微片史料        | 156 | 台灣新聞報        | 157 | 台日文化經濟協會 🚯 |

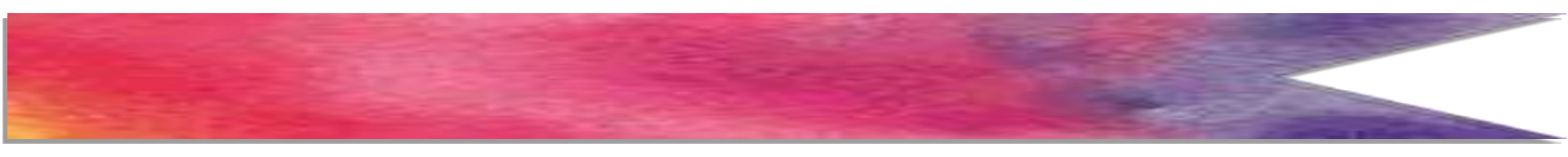

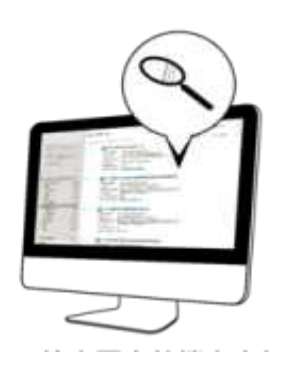

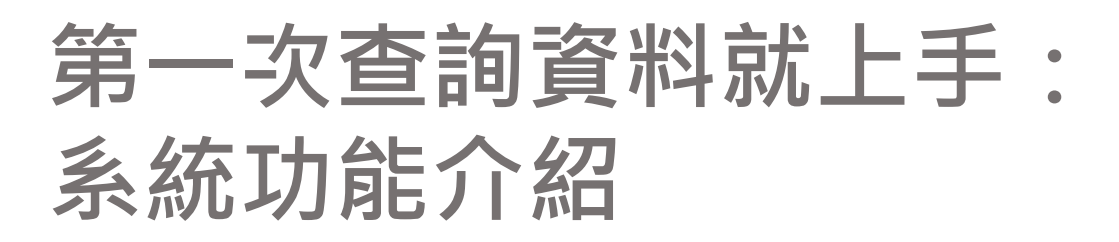

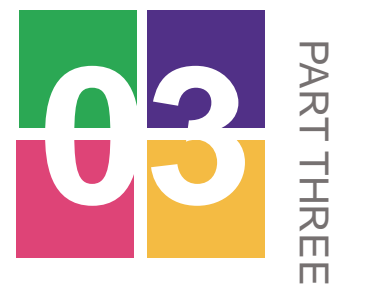

## A Step-by-Step Guide to Searching for Archival Records

## Academia Historica Collections Online System

| 國史館檔案史料文物查                                                      | <b>詢系統</b> 計一時期111111 | 國史館 最新消息 資料     | <b> 檢索</b> 申請閱覽 帳號註冊 | 讀者服務 |
|-----------------------------------------------------------------|-----------------------|-----------------|----------------------|------|
| ▲ <u>訪客 (85de63cd-2 )</u> 登入                                    | 一般查詢 進階查詢             |                 |                      | 重新查詢 |
| 登入時間:2024-06-05 14:30:37<br>所屬群组:                               | 全欄位 ✔:                |                 |                      | 查詢   |
| 會員資料異動需求或其他疑問,<br>歡迎洽詢:                                         | 全宗號 總統/副總統檔案文物 - 16全  | 宗               |                      |      |
| » (02) 2316-1118 / 9                                            | 002 蔣中正總統 1           | 006 嚴家淦總統 1     | 005 蔣經國總統 (1)        |      |
| <ul> <li>» apply@drnh gov.tw</li> <li>» 個人資料蒐集告知整同音書</li> </ul> | □ 007 李登輝總統 ①         | □ 010 陳水扁總統 ①   | 🗆 080 馬英九總統 🚯        |      |
|                                                                 | □ 153 蔡英文總統           | 008 陳誠副總統 (1)   | 🗆 009 謝東閔副總統 👩       |      |
| ●第一次查詢資料就上手                                                     | 110 李元簇副總統 60         | 111 連戰副總統 6     | 112 呂秀蓮副總統 (1)       |      |
| ● 申請應用流程                                                        | □ 142 蕭萬長副總統 🚯        | □ 151 吳敦義副總統 6  | □ 154 陳建仁副總統         |      |
| Constant and a state of the local data and the                  | □ 158 賴清德副總統          |                 |                      |      |
| の 検索歴史 ロ                                                        | 全宗號機關檔案 - 61全宗        |                 |                      |      |
| U MARKES                                                        | 001 國民政府 ①            | □ 011 總統府       | □ 120 光復大陸設計研究委      | 員會 🚯 |
| 養分類篩選(不勾選即顯示全部)                                                 | □ 129 軍事委員會委員長侍從室     | 口 014 行政院 🕚     | 🗆 026 內政部 🕚          |      |
| 全宗系列 🗸                                                          | □ 027 內政部警政署          | □ 146 內政部國土測繪中心 | □ 055 前南京市政府         |      |
|                                                                 | □ 020 外交部 6           | 018 財政部 6)      | □ 044 財政部國庫署         |      |
|                                                                 | □ 045 財政部國有財產局        | □ 052 財政部關稅總局   | □ 074 臺灣銀行           |      |
|                                                                 | □ 113 中國輸出入銀行         | 口 137 中央信託局     | □ 138 中國農民銀行         |      |
| 「「「「「」」」「「」」「「」」」「「」」」「「」」」「「」」」                                | □ 139 中央存款保險公司        | □ 019 教育部 ()    | 022 司法行政部 10         |      |
| ▲ * ···································                         | 口 043 法務部             | □ 031 經濟部       | □ 032 經濟部礦務局         |      |
|                                                                 | 🗆 003 資源委員會 🚯         | 口 017 交通部 0     | □ 046 交通部中央氣象局       |      |
|                                                                 | □ 047 交诵部觀光局          | □ 048 交通部民用航空局  | □ 049 交通部招商局 6       |      |

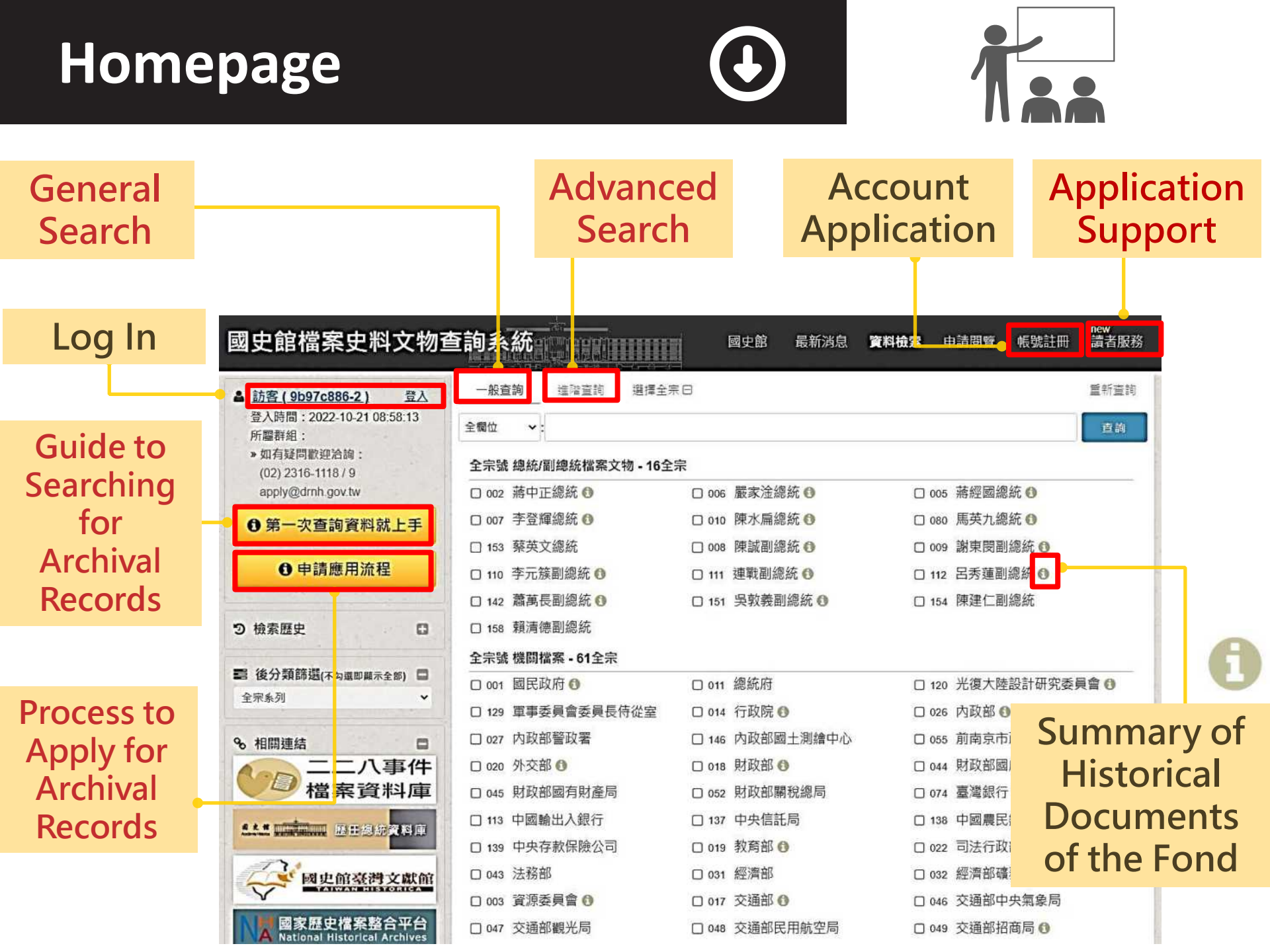

## **General Search**

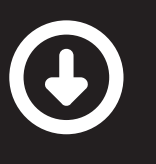

#### Enter Keyword 「東南亞」

Number of Search Results : 1,276

Download Catalogue (CSV/PDF)

| 國史館檔案史料文物                                                    | 了查詢系統                                                                                                    | new<br>讀者服務 |
|--------------------------------------------------------------|----------------------------------------------------------------------------------------------------|-------------|
| ▲ <u>訪客(9b97c886-2)</u> 登入                                   |                                                                                                    | 重新查找        |
| 登入時間:2022-10-21 08:58:13<br>所屬群組:                            | 全概位 🗸 🙀 南亞                                                                                                    | 20          |
| » 如有疑問歡迎洽韵:<br>(02) 2316-1118 / 9<br>apply@dmh.gov.tw        |                                                                                                    | <br>        |
| ♥ 第一次查詢資料就上÷                                                 | 1870 1880 1890 1900 1910 1920 1930 1940 1950 1960 1970 1980 1990 2000 2010                                                                                                    | 2020        |
| ●申請應用流程                                                      | 共 1276 篳/ 1☆ 1-20/ 顯示: 釐易目錄 ❤                                                                                                    | ~           |
|                                                              | □全選 ◉本頁 〇所有結果,將勾選: 下載目錄CSV ✔ 就行 排序 入職登錄號 ✔,每頁 20 筆                                                                                                    | e ~         |
| 9 供茶症史 日前檢索組合<br>全檔位 = 東南亞                                   | <ul> <li>□.1</li> <li>⑦ 行政院長張羣呈國民政府為熱 濟糧食農林三部會呈請令派柯象寅盧浩然二人為我國出席東南亞<br/>研究會議正副代表一案請鑒核施行</li> <li>» 典羅號</li> <li>:001-032137-000/4-031</li> <li>» 全宗系列</li> <li>: 圖民政府/人車/中央機關人員任免/代表任免</li> <li>» 莽歸卷名/件號:: 圖際撮會農業篇() 議代表任免 / 031</li> </ul>                              | 亞稻米         |
| 檢察歷史 - 1 (2022-10-21 10.28)<br>»全標位 =臺考文學 @ P1               | » 本件日期 :1947/05/02 ~ 1947/05/02<br>» 密等/解密記錄:普通 / 總統府94年9月13日華總一暫字第09400132570號函概括解密<br>» 提供方式/地點: <u>數位權 / 線上閱瞭</u>                                                                                                    |             |
| 檢索歷史 - 2 (2022-10-21 10:27)<br>»全欄位 =營近平 @ P.1<br>more       | <ul> <li>□.2</li> <li>□.2</li> <li>⑦ 行政院院長宋子文呈國民政府為東南亞盟軍總司令蒙巴頓將軍勛章檢同證書蓋董並予明令發電</li> <li>» 典羅號</li> <li>: 001-035100-00103-096</li> <li>» 全宗系列</li> <li>: 國民政府/人事/戲獎/戲獎總目</li> <li>» 禁層卷名/件號</li> <li>: 盟互抗動有功人員戲獎 / 096</li> <li>» 本件日期</li> <li>: 1945/03/21</li> </ul> | 表           |
| <ul> <li>2 後分類篩選(不勾選即展示全部)</li> <li>全宗系列</li> </ul>          | » 密等/解密記錄: 普通 / 總統府94年9月13日華總一智字第09400132570號函概括解密<br>» 提供方式/地點: <u>數位檔 / 線上閱覽</u>                                                                                                    |             |
| <ul><li>□外交部 601</li><li>□蔣中正總統文物 141</li></ul>              | <ul> <li>              ①.3             ①</li></ul>                                                                                                    | 慱陳頒         |
| <ul> <li>□ 蔣經國總統文物</li> <li>□ 嚴家淦總統文物</li> <li>65</li> </ul> | <ul> <li>» 典羅號 :001-035113-00016-121</li> <li>» 全宗系列 : 國民政府/<u>人事/凱聲/順贈外員動章</u></li> <li>» 隸曆卷名/件號 : <u>頒贈外員動章(十四)</u> / 121</li> </ul>                                                                                                    |             |
| □軍事委員會委員長侍從室 55<br>□國民政府 47                                  | <ul> <li>» 本件日期 : 1948/02/24 ~ 1948/02/24</li> <li>» 密等/解密記錄: 普通 / 總統府94年9月13日華總一暫字第09400132570號函概括解密</li> <li>» 提供方式/地點: <u>數位檔 / 線上閱覽</u></li> </ul>                                                                                                    |             |
| □台灣新生報 37                                                    |                                                                                                    |             |

## **CSV Catalogue**

- 入藏登錄號(Registered/Acquisition No.)
   卷名 (Title)
   檔案系列 (Series)
- 題名摘要 (Description)
  - 日期 (Coverage)
  - 數位典藏號 (Identifier No.)

| 入藏登錄號          | 卷名            |        | 檔案系列              |           | 題名摘要                                     |                                              | 卷件開始日期    | 卷件結束日期    | 數位典藏號                |
|----------------|---------------|--------|-------------------|-----------|------------------------------------------|----------------------------------------------|-----------|-----------|----------------------|
| 00102002985A   | 國際糧食農業等<br> 免 | 穿會議代表任 | 國民政府/人事/<br> 代表任免 | 中央機關人員任免/ | 行政院長張羣<br>三部會呈請令》<br>出席東南距稻              | 呈國民政府為經濟糧食農林<br>成柯象寅盧浩然二人為我國<br>米研究會議正則代表一案請 | 1947/5/2  | 1947/5/2  | 001-02-137-00024-031 |
| 「 <sub>老</sub> | ≝」<br>pok″)   | 勛獎     | 國民政府/人事/          | 勛獎/勛獎總目   | 型版 2 2 2 2 2 2 2 2 2 2 2 2 2 2 2 2 2 2 2 | 子文呈國民政府為東南亞盟<br>頭將軍勛章檢同證書蓋璽並                 | 1945/3/21 | ( "Cł     | 「件」<br>napter")      |
| 00100003673A   | 頒贈外員勛章        | (十四)   | 國民政府/人事/          | 勛獎/頒贈外員勳章 | 行政院函國民工<br>頒給東南亞統領<br>動章函請轉陳知            | 政府文官處據國防部代電請<br>帥部副參謀長魯新登等四員<br>頂給           | 1948/2/24 | 1948/2/24 | 001-035113-00016-121 |

#### Just like a book consists several chapters, A registered/acquisition number(卷)

### may be divided into several identifier numbers(件) with different subjects.

| A180C00000100 | 國際策略、行逐軍動   | 國民政/时/YY文/國際政/日/國際政/日<br>總目 | 17以附於成本于义電國民以府主席將甲止<br>為聯合糧食局對東南亞區食米分配概況備<br>忘錄敬請餐關         | 1940/0/13 | 1940/0/13/001-000100-00001-018 |
|---------------|-------------|-----------------------------|-------------------------------------------------------------|-----------|--------------------------------|
| 001000005081A | 國際政治運動      | 國民政府/外交/國際政治/國際政治<br>總目     | 國民政府文官處函行政院奉主席閱悉聯合<br>糧食局對東南亞區食米分配概況備忘錄                     | 1946/6/19 | 1946/6/19 001-060100-00001-019 |
| 001000005362A | 美國東南亞使領會議概略 | 國民政府/外交/國外情報資料/綜合<br>性參考資料  | 美國東南亞使領會議概略及所提美遲秘密<br>軍事協定                                  | 1948/9/2  | 1948/9/2 001-066101-00001-000  |
| 001000005362A | 美國東南亞使領會議概略 | 國民政府/外交/國外情報資料/綜合<br>性參考資料  | 中國國民黨中央執行委員會海外部部長陳<br>慶雲呈總裁蔣中正為抄呈美國東南亞使領<br>會議概略及所提美暹秘密軍事協定 | 1948/9/2  | 1948/9/2 001-066101-00001-001  |

## View Document Images

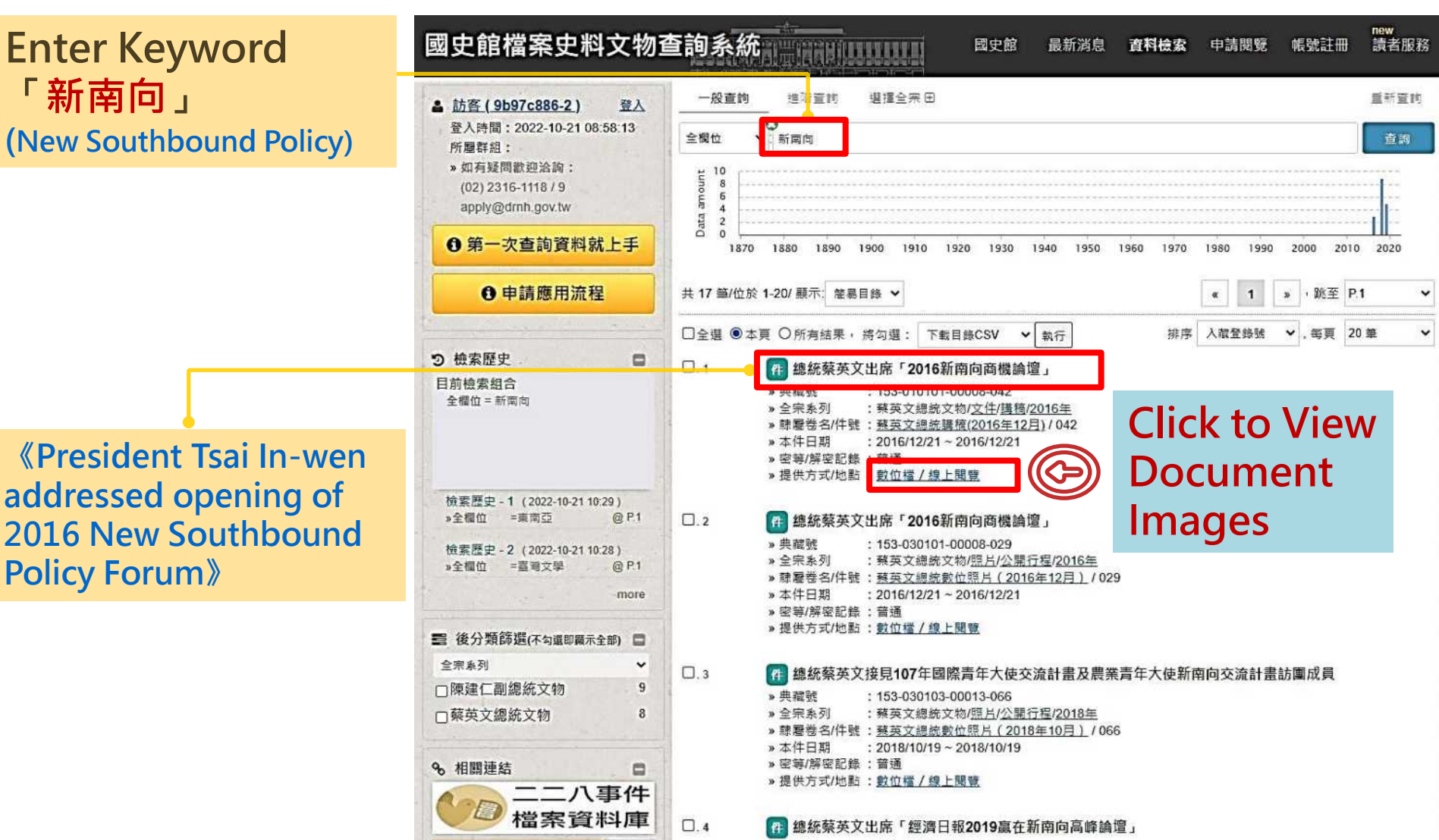

» 典藏號 : 153-010104-00005-053

#### With **guest account**, the iamge will be shaded. Please click the designated green icon to move the shade.

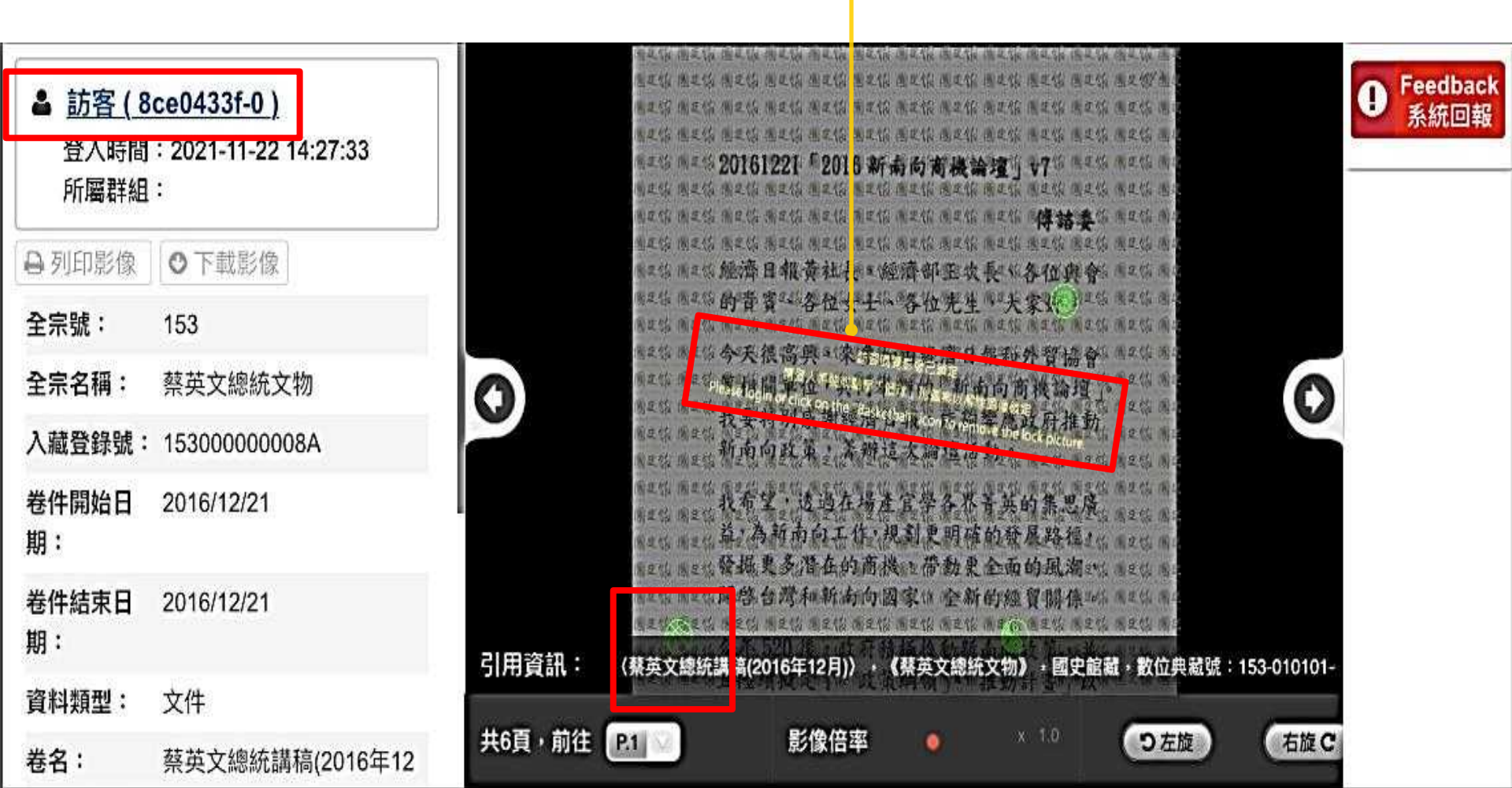

## **Function Buttons (Guest Account)**

٥

#### The shade is moved successfully.

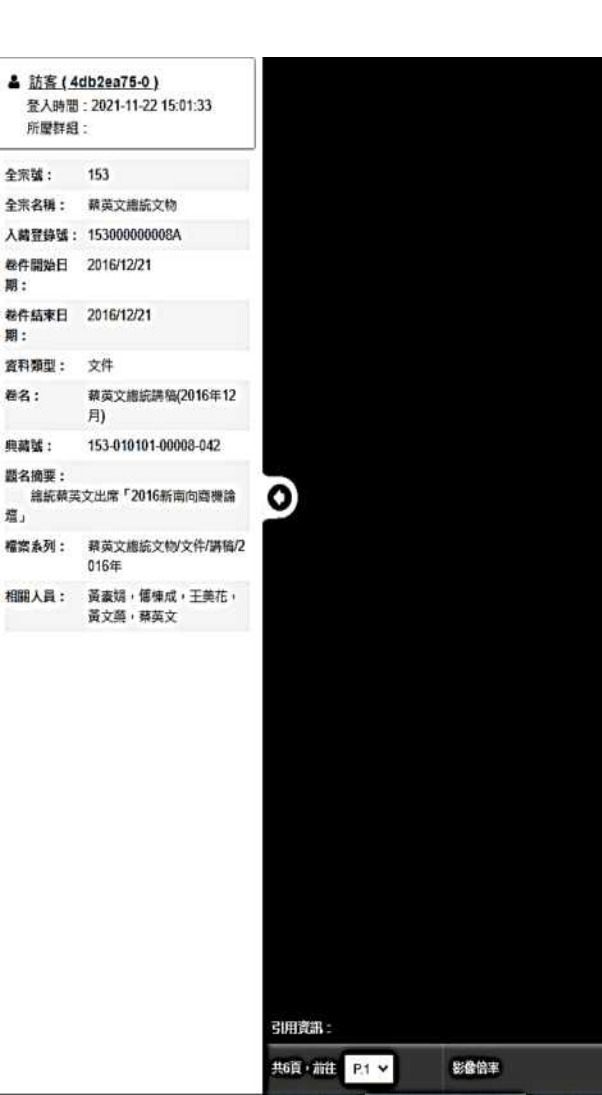

20161221「2016 新南向商機論壇」v7

#### 傳諸委

CV2

● Feedback 条统回報

0

つ左旋

右旋C

經濟日報黃社長、經濟部王次長、各位與會 的貴賓、各位女士、各位先生,大家好。

今天很高興, 來參加由經濟日報和外貿協會 等相關單位, 共同舉辦的「新南向商機論壇」。 我要特別感謝經濟日報, 能夠響應政府推動 新南向政策, 籌辦這次論壇活動。

我希望,透過在場產官學各界菁英的集思廣 益,為新南向工作,規劃更明確的發展路徑, 發掘更多潛在的商機,帶動更全面的風潮, 開啓台灣和新南向國家,全新的經貿關係。

今年520後,政府積極推動新南向政策,並 且陸續擬定了「政策綱領」、「推動計畫」以 及「細部工作計畫」。我們會乘持長期深耕的 精神和意志,採取腳踏實地的具體作為,一 步一腳印,展開新南向工作。

今天,我要再次強調,我們之所以提出新南 向政策,並且把它設定為,拓展對外經貿關 係的重要目標,是因為我們看到了亞洲的未

《 芸英文黛瓷講稿(2016年12月)》,《 芸英文塗袋文物》 ,國史修羅,數位典鑑證 153-010101-00008-04

## **Function Buttons**

#### (System Account)

maximum each time)

Download PDF (50 pages

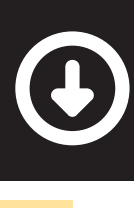

Feedback and

Feedbac 条统回报

定録重影(

**Suggestions** 

#### **Download JPEG** (1 page each time)

A SIFTE

卷件開始日

兼件结束日 18:

**濟科類型**:

粪名:

曲裁號

德.

题名摘要:

檀雲系列:

相關人員:

期:

#### apply@drnh.gov.tw cv2 登入時間: 2021-11-22 15:17:31 所豐詳組:註冊會員 0 下數影像 20161221「2016 新南向商機論壇」v7 幕页文编统文物 傳該委 153000000084 經濟日報黃社長、經濟部王次長、各位血會 2016/12/21 的貴賓、各位女士、各位先生,大家好。 2016/12/21 今天很高興,來參加由經濟日報和外貿協會 文件 等相關單位,共同舉辦的「新南向商機論壇」。 装英文總統講稿(2016年12 我要特別感謝經濟日報,能夠響應政府推動 月) 新南向政策,籌辦這次論壇活動。 153-010101-00008-042 0 緣統蔡英文出席「2016新南向商標] 我希望,透過在場產官學各界菁英的集思廣 益,為新南向工作,規劃更明確的發展路徑, 藝英文總統文物/文件/講稿// 發掘更多潛在的商機,帶動更全面的風潮, 016年 開啓台灣和新南向國家,全新的經貿關係。 黃素娟, 個種成, 王美花, 苗 立路, 越苗 立 今年520後,政府積極推動新南向政策,並 且陸續擬定了「政策綱領」、「推動計畫」以 及「細部工作計畫」。我們會秉持長期深耕的 精神和意志,採取腳踏實地的具體作為,一 步一腳印,展開新南向工作。 今天,我要再次強調,我們之所以提出新南 向政策,並且把它設定為,拓展對外經貿關 係的重要目標,是因為我們看到了亞洲的未 a pho 《 蔡英文總統講稿(2016年12月)) , 《 蔡英文總統文格》, 國史館編, 創位供編號: 153-010101-00008-0 共6頁·前往 P.1 ~ 影像倍率 つ左旋 右旋C ۲

Select Page Number

**Adjust Image Magnification** 

**Reference Citations** 

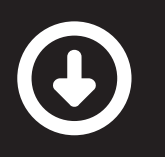

#### Click「進階查詢」 (Advanced Search)

### Select <u>Search</u> Criteria:

關鍵詞組(Key Word) 題名摘要(Description) 典藏號(Identifier No.) 相關人員(Name) 相關地點(Place)

#### Add More <u>Search</u> <u>Criteria</u>

Select <u>File Type</u>: 文件(Text) 圖書(Book) 照片(Photo) 視聽(Video)

Select <u>Coverage</u> (Historical Period)

| 國史館檔案史料文物望                                            | <b>〔</b> 詢系統            | 國史館 最新消息 資料          | new<br>使素 申請閱覽 帳號註冊 讀者服務 | 務 |
|-------------------------------------------------------|-------------------------|----------------------|--------------------------|---|
| ▲ <u>訪客 (9b97c886-2)</u> 登入                           | 一般查詢 進階查詢 選擇全宗          |                      | 重新查询                     | 9 |
| 登入時間:2022-10-21 08:58:13<br>所屬群組:                     | 全概位 🖌                   |                      | 查詢                       |   |
| » 如有疑問歡迎洽詢:<br>(02) 2316-1118 / 9<br>apply@dmh.gov.tw | 全宗範圍〇起始典藏號              | ∼ 结束央磁號              |                          |   |
| 6 第一次查詢資料就上手                                          | 類型篩選 2 : □.文件 □.圖書 □.   |                      | 〕.微片 □.視聴                |   |
| ●申請應用流径                                               | 時間篩選 😋 : 🏙 1880/01/01 🗖 | □~箇 年 /月/日 ◘ ;或篩選新   | 無日期資料□                   |   |
| つ 檢索歴史 「                                              | 全宗號 總統/副總統檔案文物 - 16全    | <b>*</b>             |                          |   |
| ■ #公斯族提(「「※●●●                                        | □ 002 蔣中正總統 ③           | □ 006 嚴家淦總統 ●        | □ 005 蔣經國總統              |   |
| ■ 後刀規師題不勾選仰顧示主引 ■<br>全宗系列                             | □ 007 李登輝總統 ①           | 010 陳水扁總統 ()         | 080 馬英九總統 ()             |   |
|                                                       | □ 153 蔡英文總統             | 008 陳誠副總統 ()         | 009 謝東閔副總統 ()            |   |
| %」1關連結 □                                              | 110 李元簇副總統 ()           | 111 連戰副總統 ()         | 112 呂秀蓮副總統 ()            |   |
| A 二二八事件                                               | 142 蓋萬長副總統 ()           | 151 吳敦義副總統 ()        | □ 154 陳建仁副總統             |   |
| <b>一</b> 檔案資料庫                                        | □ 158 賴清德副總統            |                      |                          |   |
|                                                       | 全宗號 機關檔案 - 61全宗         |                      |                          |   |
|                                                       | □ 001 國民政府 ③            | □ 011 總統府            | □ 120 光復大陸設計研究委員會 🚯      |   |
| 國史館臺灣文獻館                                              | □ 129 軍事委員會委員長侍從室       | □ 014 行政院 ①          | □ 026 内政部 <b>③</b>       |   |
|                                                       | □ 027 內政部警政署            | □ 146 內政部國土測繪中心      | □ 055 前南京市政府             |   |
| A 國家歷史檔案整合平台<br>A National Historical Archives        | □ 020 外交部 <b>0</b>      | 018 財政部 ()           | □ 044 財政部國庫署             |   |
| Roil                                                  | □ 045 財政部國有財產局          | □ 052 財政部關稅總局        | □ 074 臺灣銀行               |   |
| 國家檔案資訊網                                               | □ 113 中國輸出入銀行           | 137 中央信託局            | □ 138 中國農民銀行             |   |
| ③機關檔案目錄查詞網                                            | □ 139 中央存款保險公司          | □ 019 教育部 ①          | □ 022 司法行政部 ()           |   |
| Navigating Electronic Agencies' Resorts               | □ 043 法務部               | □ 031 經濟部            | □ 032 經濟部礦務局             |   |
| 研究 近代史研究所                                             | □ 003 資源委員會 ()          | □ 017 交通部 <b>(</b> ) | □ 046 交通部中央氣象局           |   |

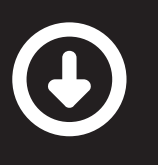

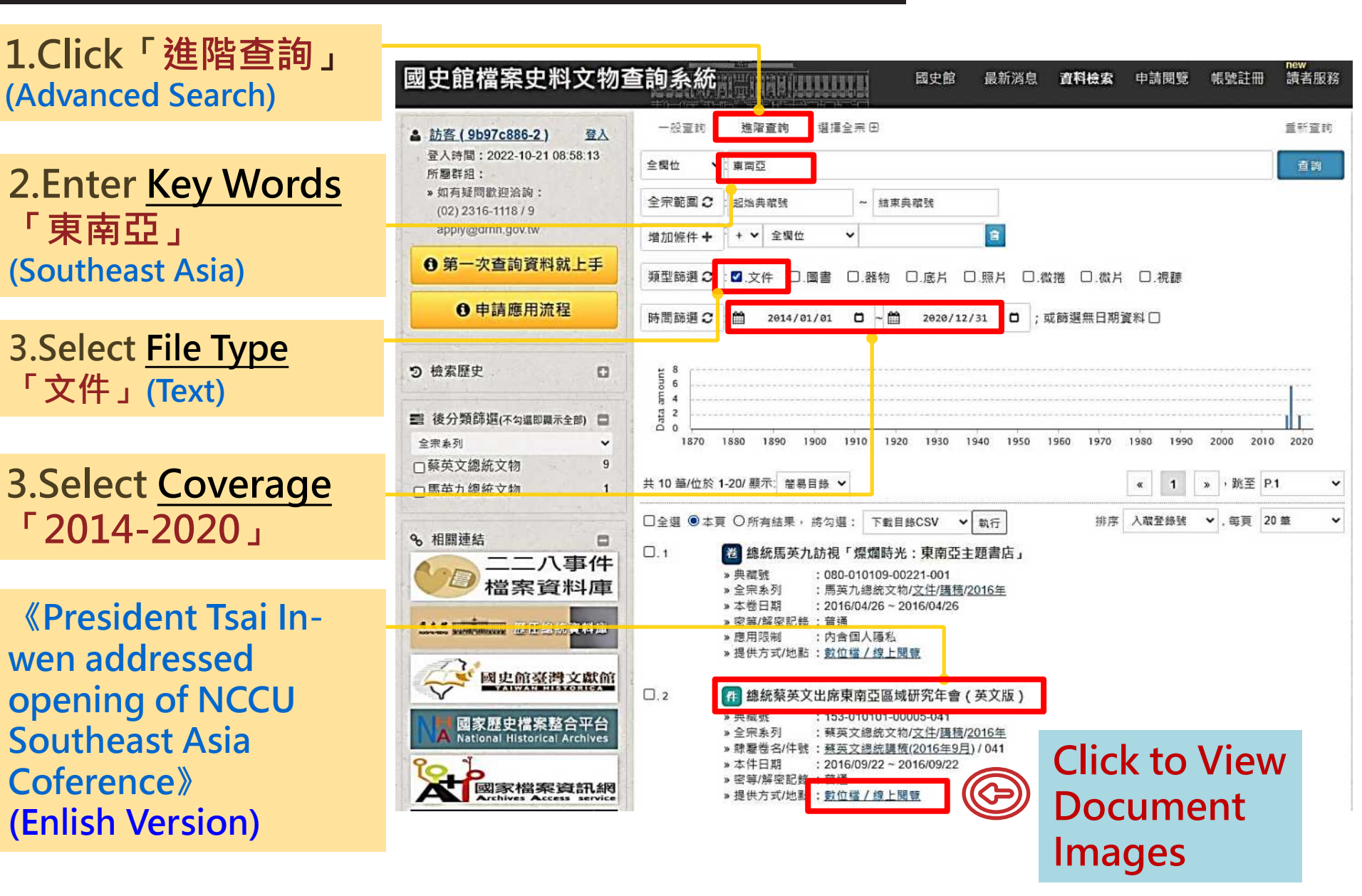

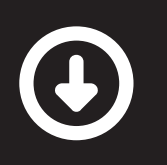

| ▲ <u>訪客(8</u><br>登入時間          | 1 <u>765c4d-1 )</u><br>: 2021-11-22 16:55:15 |       |                        |
|--------------------------------|----------------------------------------------|-------|------------------------|
| ///通时和                         | 163                                          |       | 2016092                |
| 主木油・                           | 155                                          |       | (v6, 9/22)             |
| 主水白梅·                          | 153000000054                                 |       |                        |
| 卷件開始日<br>期:                    | 2016/09/22                                   |       |                        |
| 卷件結束日<br>期:                    | 2016/09/22                                   |       | west                   |
| 資料類型:                          | 文件                                           |       |                        |
| 卷名:                            | 蔡英文總統講稿(2016年9月)                             |       |                        |
| 典載號:                           | 153-010101-00005-041                         |       | Your Exce              |
| <b>題名換要</b> :<br>總統蔡英<br>(英文版) | 文出席東南亞區域研究年會                                 | 0     | pi-RO-mia<br>Represent |
| 檔案系列:                          | 積英文總統文物/文件/講稿/2<br>016年                      |       | President              |
| 相關人員:                          | Kasit Piromya,梅健華(Kin<br>Moy),周行,蔡英文         |       | and gentle             |
|                                |                                              |       | First, I ha            |
|                                |                                              |       | Minister o             |
|                                |                                              |       | many emi               |
|                                |                                              |       | who have               |
|                                |                                              |       | I would li             |
|                                |                                              |       | University             |
|                                |                                              |       | Conference             |
|                                |                                              |       | be another             |
|                                |                                              |       |                        |
|                                |                                              |       | 1                      |
|                                |                                              | 引用資訊: | (基英文编统演                |

0922 NCCU Southeast Asia Conference 0/22)

> (1150 words; ~12 minutes) 撰稿:外交部 修改: Andrew

041

0

り左腹

右腹C

Your Excellency Ambassador Kasit Piromya (KA-sit pi-RO-mia), AIT Director Kin Moy, Honorable Representatives from Southeast Asian countries, President Edward Chow (周行一) of National Chengchi University, distinguished professors, dear guests, ladies and gentlemen:

First, I have the pleasure of welcoming former Foreign Minister of Thailand Ambassador Piromya, and the many eminent scholars and leaders from Southeast Asia who have joined us today.

I would like to congratulate the National Chengchi University on today's event. This is the 18<sup>th</sup> Annual Conference on Southeast Asian Studies, and will surely be another successful meeting of great minds.

( 菩英文皇妃洪镐(2016年9月) ) - 《 菩英文皇英文碑》 - 國史記載 - 數位與墓號 - 153-010101-00005

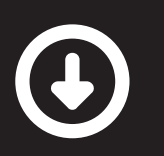

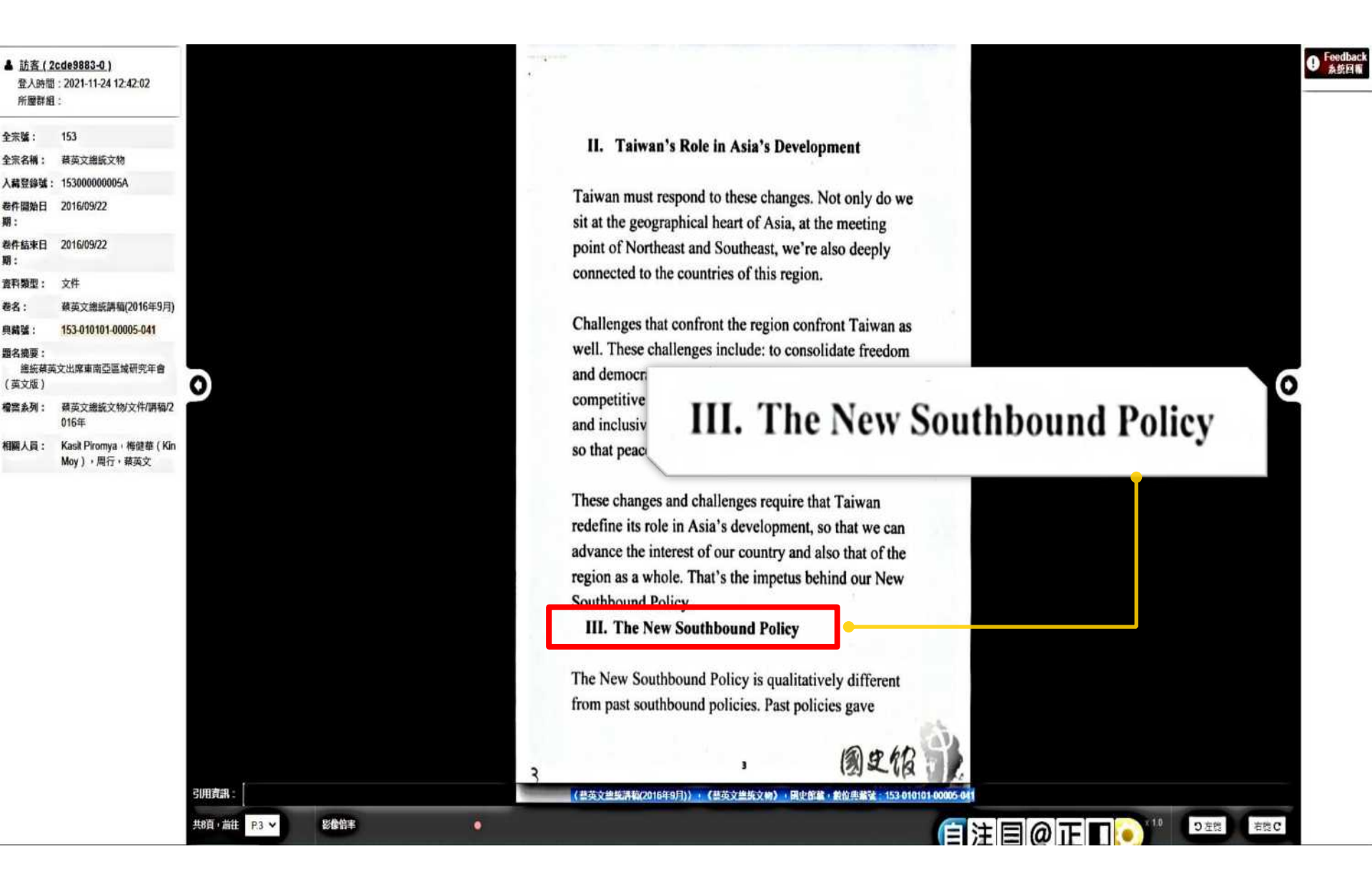

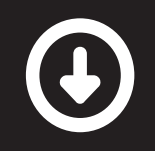

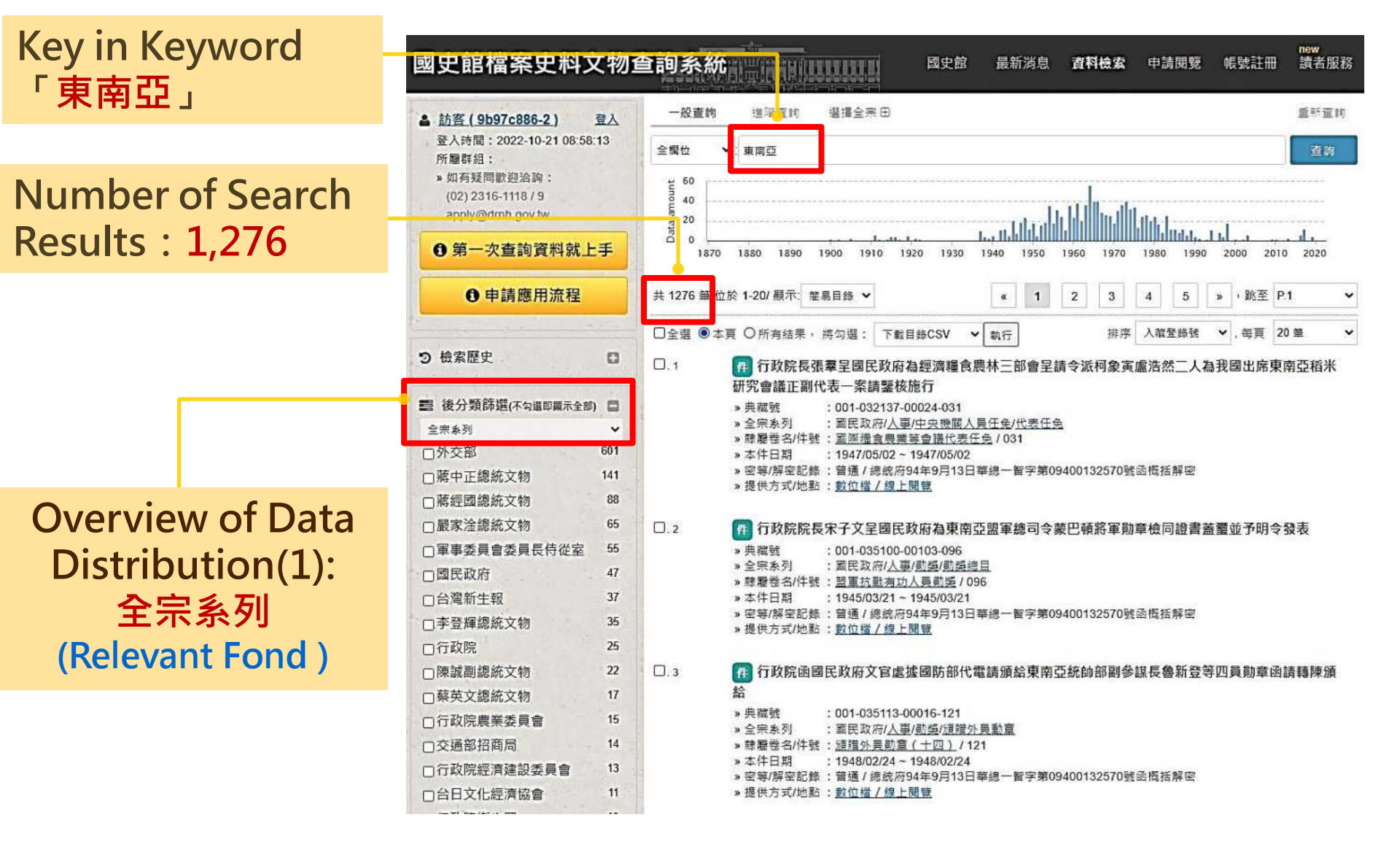

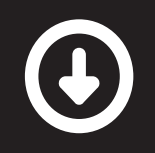

|   | 國史館檔案史料文物語                                            | 查 詞 系 統 計 計 計 計 計 計 國 史 館 最 新 消息 資料檢索 申請閱覽 帳號註冊                                                                  | new<br>讀者服務 |
|---|-------------------------------------------------------|----------------------------------------------------------------------------------------------------|-------------|
|   | ▲ <u>訪客 (9b97c886-2)</u> 登入                           | 一般查詢 道溜查詞 選擇全宗田                                                                                                  | 重新查询        |
|   | 登入時間:2022-10-21 08:58:13<br>所屬群組:                     | 全假位 🖌 東南亞                                                                                                    | 查詢          |
|   | » 如有疑問歡迎洽詢:<br>(02) 2316-1118 / 9<br>apply@dmh.gov.tw |                                                                                                    |             |
|   | 第一次查詢資料就上手                                            | 0 1870 1880 1890 1900 1910 1920 1930 1940 1950 1960 1970 1980 1990 2000 2010                                     | 2020        |
|   | ● 申請應用流程                                              | 共 1276 篇/位於 1-20/ 顯示: 卷易目錄 ❤ 《 1 2 3 4 5 », 跳至 P.1                                                               | ~           |
|   |                                                       | □全選 ⑧本頁 〇所有結果,將勾選: 下戰目錄CSV ✔ 執行 排序 入藏登錄號 ✔,每頁 20                                                                 | 筆 🖌         |
|   | う検索歴史                                                 | □.1 <b>們</b> 行政院長張羣呈國民政府為經濟糧食農林三部會呈請令派柯象寅盧浩然二人為我國出席東南<br>研究會議正副代表一案請緊核施行                                         | 亞稻米         |
|   | ※ 後分類篩環(不知道即範示を部)                                     | » 典藏號 : 001-032137-00024-031                                                                                     |             |
|   | 相關人名                                                  | > 全宗系列 : 国民政府/人事/中央機関人員任免/代表任免                                                                                   |             |
|   | □沈昌煗 156                                              | » 緑檀铵石/叶號: <u>圖除睡員展票等冒號[5发往史</u> /031]<br>» 本件日期  :1947/05/02 ~ 1947/05/02                                       |             |
|   | □蔣中正 122                                              | » 密等/解密記錄:普通 / 總統府94年9月13日華總一智字第09400132570號函概括解密                                                                |             |
| а | □嚴家淦 82                                               | " 证[[] 以(地制, <u>数量通了 該工周期</u>                                                                                    |             |
| a | □葉公超 81                                               | 1.2 m 行政院院長宋子文呈國民政府為東南亞盟軍總司令蒙巴頓將軍勛章檢同證書蓋臺並予明令發                                                                   | 表           |
|   | □楊西崑 77                                               | » 典藏號 : 001-035100-00103-096                                                                                     |             |
|   | □劉宗翰 71                                               | » 全宗系列 :國民政府/ <u>人事/凱獎/凱獎/總目</u><br>» 魏羅巻名/仕號 · 豐富拉點有功人言動略 / 096                                                 |             |
|   | □周書楷 60                                               | »本件日期 : 1945/03/21~1945/03/21                                                                                    |             |
|   | □張羣 60                                                | » 密等/解密記錄 : 普通 / 總統府94年9月13日華總一智字第09400132570號函概括解密<br>» 提供方式/助點:數位燃 / 線上閱覽                                      |             |
| ) | □朱撫松 51                                               |                                                                                                    |             |
|   | □李光耀 49                                               | 1.3 府 行政院函國民政府文官處據國防部代電請頒給東南亞統帥部副參謀長魯新登等四員勛章函請                                                                   | 轉陳頒         |
|   | □杭立武 44                                               |                                                                                                    |             |
|   | □陳誠 44                                                | » 典羅號 : 001-035113-00016-121 » 会宗参列 : 第尺政府/人車/動態/頂線外員動音                                                          |             |
|   | □李登輝 43                                               | » 隸暑卷名/件號: <u>源描外員勛章(十四)</u> / 121                                                                               |             |
|   | 口張仲仁 41                                               | <ul> <li>» 本件日期 : 1948/02/24 ~ 1948/02/24</li> <li>» 密等/解密記錄: 普通 / 總統府94年9月13日華總一智字第09400132570號函概括解密</li> </ul> |             |
|   | □蕭萬長 40                                               | » 提供方式/地點: <u>數位惱 / 線上開號</u>                                                                                     |             |
|   |                                                       |                                                                                                    |             |

Overview of Data Distribution(2): 相關人名 (Relevant Person)

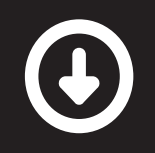

| 國史館檔案史制                                                                                    | 料文物: | 查詢系統        | 國史館 最新消息 資料檢索 申請閱覽 帳號註冊                                                                    | 讀者服和         |
|--------------------------------------------------------------------------------------------|------|-------------|--------------------------------------------------------------------------------------------|--------------|
| ▲ 訪客 (9b97c886-2)                                                                          | 登入   | 一般查詢        | 進階蓋約 選擇全宗田                                                                                 | 重新查找         |
| 登入時間:2022-10-21 08:58:13<br>所屬群組:<br>» 如有疑問歡迎洽詢:<br>(02) 2316-1118 / 9<br>apply@dmh.gov.tw |      | 全觀位         | ▼ □ 東南亞                                                                                    | 查询           |
|                                                                                            |      | tuno 40     |                                                                                            |              |
| 6 第一次查詢資料                                                                                  | 就上手  | 0 -<br>1870 | 1880 1890 1900 1910 1920 1930 1940 1950 1960 1970 1980 1990 2000 201                       | 10 2020      |
| 0 申請應用流                                                                                    | 程    | 共 1276 肇/位  | 2於1-20/顯示: 簡易目錄 ✔                                                                          | P.1          |
|                                                                                            | 122  | □全選 ◉本      | □頁 〇所有結果 / 將勾選: 下載目錄CSV ✔ 執行 排序 入藏登錄號 ✔ , 每頁 2                                             | 20 筆         |
| つ 檢索歷史                                                                                     | 0    | <b>D</b> 1  | 而 行政院長張羣皇國民政府為經濟編會農林三部會呈請今派叔免害處浩然二人為我國出度東                                                  | 南西稻米         |
|                                                                                            |      |             | 研究會議正副代表一案請鑒核施行                                                                            | (H) JE 14/14 |
|                                                                                            |      | 4           | » 典藏號 : 001-032137-00024-031                                                               |              |
| 相關地名                                                                                       | ~    |             | » 呈宗系列 :      :                                                                            |              |
| □室山                                                                                        | 205  |             | »本件日期 : 1947/05/02~1947/05/02<br>、応等(密内記録・普通)(現在広日4年0月19日)第2月19日第2月一般完第00400122570時の現任観念   |              |
| 口香港                                                                                        | 117  |             | 》 圣号/屏坐記録:自通7部55/194497175日年88 官子弟05400132370 张密佩招屏密<br>》 提供方式/地點: 數位檔 / 線上閱覽              |              |
| □泰國-曼谷                                                                                     | 91   |             |                                                                                            |              |
| 口日本-東京                                                                                     | 85   | 0.2         | 們 行政院院長宋子文呈國民政府為東南亞盟軍總司令蒙巴頓將軍勛章檢同證書蓋靈並予明令                                                  | 發表           |
| □菲律賓-馬尼拉                                                                                   | 79   |             | » 典欄號 : 001-035100-00103-096                                                               |              |
| 口北平                                                                                        | 76   |             | » 禁蹇卷名/件號: 盟軍抗戰有功人員則獎 / 096                                                                |              |
| □美國-華盛頓                                                                                    | 74   |             | »本件日期 :1945/03/21~1945/03/21                                                               |              |
| □越南-西貢                                                                                     | 55   |             | » 密导/展密記録:首通 / 總統約94年9月13日年總一省子第09400132570號四位指展密<br>» 提供方式/地點: <u>數位檔 / 線上閱覽</u>          |              |
| □馬來西亞-吉隆坡                                                                                  | 54   |             |                                                                                            |              |
| □美國-紐約                                                                                     | 38   | 0.3         | (7) 行政院函國民政府文官處據國防部代電請頒給東南亞統帥部副參謀長魯新登等四員勛章函                                                | 請轉陳頒         |
| □越南-河內                                                                                     | 38   |             | 給                                                                                          |              |
| 口印尼-雅加達                                                                                    | 33   |             | » 典觀號 : 001-035113-00016-121                                                               |              |
| □東京                                                                                        | 32   |             | 〃 三本 ☆ フン - A A C X / (7/ <u>入学/ 別安/ / 別写/ / 121</u><br>» 課題卷名/件號: <u>頒贈外員勛章(十四)</u> / 121 |              |
|                                                                                            |      |             | »本件日期 : 1948/02/24~1948/02/24                                                              |              |
| □華盛頓                                                                                       | 21   | 1.7         | 。 索等/艇索记器 · 姜璜 / 得效应0/年0月13日转换一架空第00/00/20570键承担任整合                                        |              |

Overview of Data Distribution(3): 相關地名 (Relevant Place)

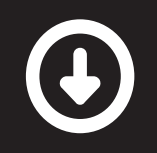

| * 如有我們驚躍注意論:<br>(02) 2316-1116 /9<br>apply@dm.gov.tw     ① 第一次直詢資料就上手     ① 申請應用流程     注2 1880 1900 1910 1910 1920 1930 1950 1950 1950 1950 2000 2010 20     ① 1270 1880 1950 1900 1910 1910 1950 1950 1950 195                                                                                                    | ▲ 訪客(9b97c886-2) 登<br>登入時間: 2022-10-21 08:58:11<br>所屬群年: |                                                                                                    |
|----------------------------------------------------------------------------------------------------|----------------------------------------------------------|----------------------------------------------------------------------------------------------------|
| ●第一次直詢資料就上手         ●申請應用流程         ●申請應用流程         ●申請應用流程         ● 申請應用流程         ● 申請應用流程         ● 申請應用流程         ● 申請應用流程         ● 申請應用流程         ● 自該應用流程         ● 自該應用調査         ● 自該應用請應用         ● 1         ● 自該應用が日         ● 自約回該         ● 自906民識的(4         ● 1906民意         ● 1906民意         ● 1906民意         ● 1906民意約 ● 1         ● 1906民意約 ● 1                                                                                                    | » 如有疑問歡迎洽詢:<br>(02) 2316-1118 / 9<br>apply@drnh.gov.tw   |                                                                                                    |
| ● 申請應用流程       共 1276 編/位於 1.20/展示 座和目錄 >       ▲ 1 2 3 4 5 * * 第至 P.1         ○ 檢索歷史       □       □       3 4 5 * * 第至 P.1         □ 全道 ◎ 本頁 ○ 所有結果 * 序勾道:       下転目命CSV > 軟石       前序 人名金结弦 > * * * * * * * * * * * * * * * * * *                                                                                                    | ● 第一次查詢資料就上当                                             | 0 1870 1880 1890 1900 1910 1920 1930 1940 1950 1960 1970 1980 1990 2000 2010                                       |
| ●全選 ●本頁 ○所為結果,將勾選: 下転目給CSV > 執行       排序 入程登銘號 >, 名頁 20 里         ② 檢索歷史       □         2) 檢索歷史       □         2) 使有 如 原母類       □         2) 使有 如 原母類       □         2) 使有 如 原母類       □         2) 使有 如 原母類       □         2) 使有 如 原母類       □         2) 使有 如 原母類       □         2) 使有 如 原母類       □         2) 使有 如 原母類       □         2) 使有 如 原母類       □         2) 使有 如 原母類       □         2) 日 0.04 (風動 114       □         1) 1000 (四 前114       2         1) 1900 (四 前114       2         1) 1900 (四 前114       2         1) 1900 (四 前114       2         1) 1900 (四 前14年       2         1) 1900 (四 前14年       2         1) 1900 (四 前34年       1         1) 1900 (四 前34年       1         1) 1900 (四 前34年       1         1) 1900 (四 前34年       1         1) 1900 (四 前4年       1         1) 1900 (四 前4年       1         1) 1900 (四 前4年       1         1) 1900 (四 前4年       1         1) 1900 (四 前4年       1         1) 1910 (四 前4年       1         1) 1910 (四 前4年                                                                                                    | ● 申請應用流程                                                 | 共 1276 肇/位於 1-20/ 顯示: 整易目錄 ✔                                                                                       |
| 2 檢索歷史         □         □         □         □         □         □         □         □         □         □         □         □         □         □         □         □         □         □         □         □         □         □         □         □         □         □         □         □         □         □         □         □         □         □         □         □         □         □         □         □         □         □         □         □         □         □         □         □         □         □         □         □         □         □         □         □         □         □         □         □         □         □         □         □         □         □         □         □         □         □         □         □         □         □         □         □         □         □         □         □         □         □         □         □         □         □         □         □         □         □         □         □         □         □         □         □         □         □         □         □         □         □         □         □         □         □ </td <td></td> <td>□全選 ⑧本頁 〇所有結果,將勾選: 下載目錄CSV ✔ 執行 排序 入藏登錄號 ✔,每頁 20 筆</td> |                                                          | □全選 ⑧本頁 〇所有結果,將勾選: 下載目錄CSV ✔ 執行 排序 入藏登錄號 ✔,每頁 20 筆                                                                 |
| 後分類篩選(不勾邏即贏禾全部)                                                                                                    | つ 檢索歷史                                                   | □ □.1 <b>們</b> 行政院長張羣呈國民政府為經濟糧食農林三部會呈請令派柯象寅盧浩然二人為我國出席東南亞                                                           |
| 年代統計         ・         ・         ・         ・         ・         ・         ・         ・         ・         ・         ・         ・         ・         ・         ・         ・         ・         ・         ・         ・         ・         ・         ・         ・         ・         ・         ・         ・         ・         ・         ・         ・         ・         ・         ・         ・         ・         ・         ・         ・         ・         ・         ・         ・         ・         ・         ・         ・         ・         ・         ・         ・         ・         ・         ・         ・         ・         ・         ・         ・         ・         ・         ・         ・         ・         ・         ・         ・         ・         ・         ・         ・         ・         ・         ・         ・         ・         ・         ・         ・         ・         ・         ・         ・         ・         ・         ・         ・         ・         ・         ・         ・         ・         ・         ・         ・          ・          ・          ・                                                                                                    | 後分類篩選(不勾選即最示全部)                                          | 研究曾識止制代表一条調盪後述<br>・ 001-032137-00024-031                                                                           |
| 1094民國前14       > 總層管名/H號:       201031         1895民國前16年       1         1900民國前11年       2         1900民國前11年       2         1900民國前11年       2         1900民國前9年       2         1903民國前9年       2         1903民國前9年       2         1903民國前9年       2         1903民國前9年       1         1903民國前7年       1         1905民國前6年       3         1906民國前5年       1         1907民國前4年       1         1907民國前4年       1         1906民國前5年       1         1907民國前4年       1         1907民國前4年       1         1907民國前4年       1         1919民國前2年       1         1919民國前2年       1         1911民國元年       6         1911民國元年       2         1911民國1年       2         1911民國3年       2         1915民國4年       4         1915民國5年       4         1916民國5年       4                                                                                                    | 年代統計                                                     | → ※ 全宗系列 : 圖民政府/人事/中央機關人員任免/代表任免                                                                                   |
| 1895民國前16年       1       * 密等/屏密記錄:: 普通 /總統府94年9月13日華總一暫字第09400132570號函概括解密         1900民國前11年       2         1900民國前9年       2         1903民國前8年       1         1903民國前8年       1         1903民國前6年       1         1905民國前6年       3         1906民國前5年       1         1907民國前4年       1         1907民國前4年       1         1909民國前5年       1         1909民國前2年       1         1909民國前4年       1         1909民國前5年       1         1909民國前2年       1         1909民國前2年       1         1919日民國元年       6         1919民國1年       2         1919民國1年       1.3         1919民國1年       2         1919民國3年       1         1919民國3年       1         1919民國3年       2         1911民國3年       2         1915民國3年       2         1915民國3年       2         1915民國3年       2         1915民國3年       2         1915民國3年       2         1915民國3年       2         1915民國3年       2         19191民國3年       2         2                                                                                                    |                                                          | >>>>>>>>>>>>>>>>>>>>>>>>>>>>>>>>>>>>>                                                                              |
| 1900民國前11年       2         1902民國前9年       2         1903民國前9年       1         1903民國前8年       1         1903民國前7年       1         1904民國前7年       1         1905民國前6年       3         1906民國前5年       1         1907民國前6年       3         1907民國前7年       1         1906民國前5年       1         1907民國前4       1         1907民國前5年       1         1907民國前4       1         1907民國前5年       1         1907民國前4年       1         1907民國前5年       1         1907民國前4年       1         1907民國前4年       1         1919民國元年       1         1919民國元年       1         1911民國元年       6         1911民國元年       6         1911民國元年       2         1914民國3年       2         1914民國3年       2         1914民國3年       2         1915民國4年       4         1916民國5年       4                                                                                                    | □1895民國前16年                                              | 1 >> 空等/解密記錄:普通/總統府94年9月13日華總一智字第09400132570號函概括解密                                                                 |
| 1902民國前9年       2       1003民國前8年       1         1903民國前8年       1       *共羅號       : 001-035100-00103-096         1904民國前7年       1       *全宗系列       : 國民政府人事/創場/創場/創場/通過         1905民國前6年       3       *本件日期       : 1945/03/21         1906民國前5年       1       *空萼/解室記錄       : 管通 / 總航府94年9月13日華總一督字第09400132570號亟慨活解室         1907民國前4年       1       *空萼/解室記錄       : 管通 / 總航府94年9月13日華總一督字第09400132570號亟慨活解室         1907民國前4年       1       *空萼/解室記錄       : 管通 / 總航府94年9月13日華總一督字第09400132570號亟慨活解室         1907民國前4年       1       *空萼/解室記錄       : 管通 / 總航府94年9月13日華總一督字第09400132570號亟慨活解室         1907民國前4年       1       *空萼/解室記錄       : 管通 / 總航府94年9月3日華總一督字第09400132570號亟慨活解室         1919民國元年       1      3       作 行政院路國民政府文官處據國防部代電請頒給東南亞統帥部副參謀長魯新登等四員勛章函請轉將         1911民國元年       6       *       *         1911民國元年       2       * 集曜號 : 001-035113-00016-121       *         >全宗系列       : 國民政府/(臺/攝修)// 運動// 運動// 運動// 運動// 運動// 運動// 運動// 運                                                                                                    | □1900民國前11年                                              | 2 "走你们我他帮,鼓口道了就上周围                                                                                                 |
| □ 1903民國前8年       1         □ 1904民國前7年       1         □ 1904民國前7年       1         □ 1905民國前6年       3         □ 1906民國前5年       1         □ 1907民國前4年       1         □ 1907民國前4年       1         □ 1907民國前4年       1         □ 1907民國前4年       1         □ 1907民國前4年       1         □ 1907民國前4年       1         □ 1907民國前4年       1         □ 1907民國前4年       1         □ 1909民國前2年       1         □ 1909民國前2年       1         □ 1911民國元年       6         1911民國1年       2         □ 1914民國3年       2         □ 1915民國4年       4         □ 1915民國4年       4         □ 1916民國5年       4                                                                                                    | □1902民國前9年                                               | 2 0.2 (用) 行政院院長宋子文呈國民政府為東南亞盟軍總司令蒙巴頓將軍勛章檢同證書蓋璽並予明令發表                                                                |
| □1904民國前7年       1       >> 全宗系列       : 國民政府/人事/凱獎/凱獎/凱獎/206         □1905民國前6年       3       >> 本(日期       : 1945/03/21         □1906民國前5年       1       >> 定等/解空記錄       : 1945/03/21         □1907民國前4年       1       >> 定等/解空記錄       : 1945/03/21         □1907民國前4年       1       >> 定等/解空記錄       : 該位僅 / 總上閱蜜         □1909民國前2年       1       □.3       1       ○.3         □1911民國元年       6           □1912民國1年       2       >> 集羅號       : 001-035113-00016-121         >> 生保張號       : 001-035113-00016-121       >> 全宗系列       : 國民政府/人事/凱獎//讀證/員數章         □1914民國3年       2       >> 集覆巻名/件號       : 通信分員動賞//121         □1915民國4年       4       >> 空等/解密記錄       : 1948/02/24         □1916民國5年       4       >> 提供方式/地點       : 數位僅 / 總上閱覽                                                                                                    | □1903民國前8年                                               | 1 » 典褶號 : 001-035100-00103-096                                                                                     |
| □1905民國前6年       3       >本4日期       : 1945/03/21 - 1945/03/21         □1906民國前5年       1       > 空萼/解空記錄: 普通 / 總抗府94年9月13日華總一智字第09400132570號亟慨括解密         □1907民國前4年       1         □1909民國前2年       1         □1909民國前2年       1         □1911民國元年       6         1912民國1年       2         □1914民國3年       2         □1915民國4年       4         □1916民國5年       4         □1916民國5年       4                                                                                                    | □1904民國前7年                                               | 1 » 全宗系列 : 國民政府/ <u>人事/凱獎// </u>                                                                                   |
| □1906民國前5年       1       > 密萼/解莹記錄:管通/總航府94年9月13日華總一暫字第09400132570號函概括解臺         □1907民國前4年       1         □1907民國前4年       1         □1909民國前2年       1         □1911民國元年       6         □1912民國1年       2         □1914民國3年       2         □1915民國4年       4         □1916民國5年       4                                                                                                    | □1905民國前6年                                               | 3 》本件日期 : 1945/03/21~1945/03/21                                                                                    |
| 1907民國前4年       1         1909民國前2年       1         1911民國元年       6         1911民國元年       6         1912民國1年       2         1914民國3年       2         1915民國4年       3         1915民國4年       4         1916民國5年       4                                                                                                    | □1906民國前5年                                               | 1 ※ 密導/解密記錄: 普通 / 總統府94年9月13日華總一智字第09400132570號函概括解密<br>※提供方式/地點: 數位檔 / 線上閱覽                                       |
| □1909民國前2年       1       □.3       ① 行政院函國民政府文官處據國防部代電請頒給東南亞統帥部副參謀長魯新登等四員勳章函請轉開         □1911民國元年       6       ※       ※       ※       ●         □1912民國1年       2       ※       ●       ●       ●       ●       ●       ●       ●       ●       ●       ●       ●       ●       ●       ●       ●       ●       ●       ●       ●       ●       ●       ●       ●       ●       ●       ●       ●       ●       ●       ●       ●       ●       ●       ●       ●       ●       ●       ●       ●       ●       ●       ●       ●       ●       ●       ●       ●       ●       ●       ●       ●       ●       ●       ●       ●       ●       ●       ●       ●       ●       ●       ●       ●       ●       ●       ●       ●       ●       ●       ●       ●       ●       ●       ●       ●       ●       ●       ●       ●       ●       ●       ●       ●       ●       ●       ●       ●       ●       ●       ●       ●       ●       ●       ●       ●       ●       ●       ●       ●       ●                                                                                                    | □1907民國前4年                                               | 1                                                                                                    |
| □1911民國元年       6       給         □1912民國1年       2       » 典羅號 : 001-035113-00016-121         □1914民國3年       2       » 全宗系列 : 國民政府/人事/戲獎//旗灣外員動童         □1914民國3年       2       » 隸穆卷名/件號 : <u>源贈外員動童 (十四)</u> / 121         □1915民國4年       4       » 本件日期 : 1948/02/24 ~ 1948/02/24         □1916民國5年       4       » 提供方式/地點 : 數位檔 / 線上閱覽                                                                                                    | □1909民國前2年                                               | 1 . 3 (开)行政院函國民政府文官處據國防部代電請頒給東南亞統帥部副參謀長魯新登等四員勛章函請載                                                                 |
| 1912民國1年     2     >> 典羅號     : 001-035113-00016-121       >> 全宗系列     : 國民政府//查/劍號///讀別長動宣       1914民國3年     2     >> 錄層卷       1915民國4年     4     >> 空等/解密記錄       1916民國5年     4     >> 提供方式/地點: 數位檔 / 線上閱覽                                                                                                    | □1911民國元年                                                | 6 給                                                                                                    |
| 1914民國3年         2         >線2巻名/件號:         /通信外見動宣(十四)/121           1915民國4年         4         >本件日期         :1948/02/24 ~ 1948/02/24           1916民國5年         4         >提供方式/地點:數位檔/線上閱覽                                                                                                    | □1912民國1年                                                | 2 » 典羅號 : 001-035113-00016-121<br>> 全宗系列 · 家民政府/人事/勘察/简键外量動音                                                       |
| 1915民國4年     4     »本件日期     :1948/02/24 ~ 1948/02/24       1916民國5年     4     »空萼/解密記錄:普通 / 總統府94年9月13日華總一智字第09400132570號函概括解密       2     >提供方式/地點:數位檔 / 線上閱覽                                                                                                    | □1914民國3年                                                | 2 》 隸穆卷名/件號: <u>頒描外員動章(十四)</u> / 121                                                                               |
| □1916民國5年 4 »提供方式/地點: <u>數位檔 / 線上閱讀</u>                                                                                                    | □1915民國4年                                                | <ul> <li>4 》本件日期 : 1948/02/24 ~ 1948/02/24</li> <li>» 空第/解密記錄 : 普通 / 總統府94年9月13日華總一智字第09400132570號承把托解密</li> </ul> |
|                                                                                                    | □1916民國5年                                                | 4 »提供方式/地點:數位檔/線上閱覽                                                                                                |

Overview of Data Distribution(4): 年代統計 (Historical Period)

## Practical System Functions(2): Overview of Specific Fond

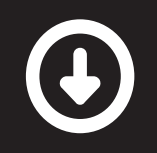

| 國史館檔案史料文物查                        | <b>图韵系統</b>         | 國史館 最新消息 資      | <b>料檢索</b> 申請閱覽 帳號註冊 | new<br>讀者服務 |
|-----------------------------------|---------------------|-----------------|----------------------|-------------|
| ▲ <u>訪客 (9b97c886-2)</u> 登入       | 一般查詢 進階查詢 選擇全       |                 |                      | 重新查詢        |
| 登入時間:2022-10-21 08:58:13<br>所國群組· | 全欄位 🖌 :             |                 |                      | 查詢          |
| »如有疑問歡迎洽詢:<br>(02) 2316-1118 / 9  | 全宗號 總統/副總統檔案文物 - 16 | 全宗              |                      |             |
| apply@drnh.gov.tw                 | □ 002 蔣中正總統 ①       | □ 006 嚴家淦總統 ()  | □ 005 蔣經國總統 ①        |             |
| ❺ 第一次查詢資料就上手                      | □ 007 李登輝總統 🕕       | □ 010 陳水扁總統 ●   | □ 080 馬英九總統 🚯        |             |
|                                   | □ 153 蔡英文總統         | 🗆 oos 陳誠副總統 🚯   | 〇 009 謝東閔副總統 (1)     |             |
| ● 申請應用流程                          | □ 110 李元簇副總統 🕕      | 111 連戰副總統 1     | □ 112 呂秀蓮副總統 ①       |             |
|                                   | 142 蕭萬長副總統 ()       | □ 151 吳敦義副總統 🚯  | □ 154 陳建仁副總統         |             |
| ⑦ 檢索歴史                            | □ 158 賴清德副總統        |                 |                      |             |
|                                   | 全宗號 機關檔案 - 61全宗     |                 |                      |             |
| ■ 後分類篩選(不勾選即顯示全部)                 | 0 001 國民政府 (1)      | □ 011 總統府       | □ 120 光復大陸設計研究委員     | 會 🚯         |
| 王示系列                              | □ 129 軍事委員會委員長侍從室   | 🗆 014 行政院 🚯     | 口 026 內政部 🚯          |             |
| % 相關連結                            | □ 027 內政部警政署        | □ 146 內政部國土測繪中心 | □ 055 前南京市政府         |             |
| 一二八事件                             | ☑ 020 外交部 ⑤         | Click the Fond  | □ 044 財政部國庫署         |             |
| ● 檔案資料庫                           | □ 045 財政部國有財產局      | □ 052 財政部關稅總局   | □ 074 臺灣銀行           |             |
|                                   | □ 113 中國輸出入銀行       | □ 137 中央信託局     | □ 138 中國農民銀行         |             |
|                                   | □ 139 中央存款保險公司      | 019 教育部 (1)     | 🗆 022 司法行政部 🚯        |             |

## Practical System Functions(2): Overview of Specific Fond

外交部

## 

Series • Subseries...

| Post-Query     |  |
|----------------|--|
| Classification |  |

| * 呈果八十/千回                                                                                                    | 4/0/                                                                                                    |            |
|----------------------------------------------------------------------------------------------------|----------------------------------------------------------------------------------------------------|------------|
| +亞西司                                                                                                    | 878                                                                                                    |            |
| +非洲司                                                                                                    | 922                                                                                                    |            |
| +歐洲司                                                                                                    | 2410                                                                                                    |            |
| + 北美司                                                                                                    | 1002                                                                                                    | 0          |
| + 中南美司                                                                                                    | 2174                                                                                                    | · ·        |
| +條約法律司                                                                                                    | 1013                                                                                                    |            |
| +國際組織司                                                                                                    | 1839                                                                                                    |            |
| +新聞文化司                                                                                                    | 7020                                                                                                    |            |
| + 禮寶司                                                                                                    | 2193                                                                                                    |            |
| +總務司                                                                                                    | 190                                                                                                    |            |
| + 經貿爭務司                                                                                                    | 4                                                                                                    | 0.         |
| +秘書處                                                                                                    | 2025                                                                                                    |            |
| + 個菜資訊區                                                                                                    | 2925                                                                                                    |            |
| + 电防癌                                                                                                    | 2220                                                                                                    |            |
| 十八学丞                                                                                                    | 242                                                                                                    |            |
| + 曾訂歷<br>1 研究机社关目会                                                                                                    | 143                                                                                                    |            |
| * 研究政府安見智<br>- 西南朗修协会                                                                                                    | 659                                                                                                    |            |
| ■ 工果開係前置<br>↓ 北美市政協調乐昌会                                                                                                    | 25                                                                                                    |            |
| 1 北天学仂 励明安只曾<br>」 靖吉吉致宗                                                                                                    | 883                                                                                                    |            |
| 「沢宇宇坊内」                                                                                                    | 385                                                                                                    |            |
| 工廠安楼宏公箱志                                                                                                    | 5625                                                                                                    |            |
| 雪後分類篩選(不勾選即顯示)                                                                                                    | 5025<br>注部) 🔲                                                                                                    |            |
| 養分類篩選(不勾選即顯示金<br>相關地名                                                                                                    | 5025<br>注即) 日<br>~                                                                                                    | 0.4        |
| ■ 後分類篩選(不勾應即屬示分<br>相關地名<br>□ 臺北                                                                                                    | 5025<br>注部) 日<br>~<br>6319                                                                                                    | 0.4        |
| 章 後分類篩選(不勾應即顯示会<br>相關地名<br>□臺北<br>□香港                                                                                                    | 5025<br>注即) 日<br>6319<br>2777                                                                                                    | 0.1        |
| <ul> <li>■ 後分類篩選(不勾應即顯示分<br/>相關地名</li> <li>□ 臺北</li> <li>□ 香港</li> <li>□ 日本-東京</li> </ul>                                                                                                    | 5625<br>全部)<br>6319<br>2777<br>2536                                                                                                    | 0.1        |
| <ul> <li>■ 後分類篩選(不勾處即顧示会<br/>相關地名</li> <li>■ 蓋北</li> <li>□ 香港</li> <li>□ 日本-東京</li> <li>□ 南京</li> </ul>                                                                                                    | 5025<br>全部)<br>6319<br>2777<br>2536<br>1782                                                                                                    | 0.1        |
| <ul> <li>■ 後分類篩選(不勾應即屬示分<br/>相關地名</li> <li>□ 臺北</li> <li>□ 香港</li> <li>□ 日本-東京</li> <li>□ 南京</li> <li>□ 北平</li> </ul>                                                                                                    | 5025<br>全部)<br>6319<br>2777<br>2536<br>1782<br>1711                                                                                                    | 0.:        |
| <ul> <li>■ 後分類篩選(不勾應即圖示3<br/>相關地名</li> <li>■ 臺北</li> <li>■ 香港</li> <li>□ 日本-東京</li> <li>□ 南京</li> <li>□ 北平</li> <li>□ 上海</li> </ul>                                                                                                    | 5025<br>1025<br>1025 | 0.0        |
| <ul> <li>■ 後分類篩選(不勾應即顯示分<br/>相關地名</li> <li>□ 臺北</li> <li>□ 香港</li> <li>□ 日本-東京</li> <li>□ 南京</li> <li>□ 北平</li> <li>□ 上海</li> <li>□ 美國-華盛頓</li> </ul>                                                                                                    | 5025<br>5025<br>6319<br>2777<br>2536<br>1782<br>1711<br>1635<br>1576                                                                                                    | 0.4        |
| <ul> <li>■ 後分類篩選(不勾應即顯示分<br/>相關地名</li> <li>□ 臺北</li> <li>□ 香港</li> <li>□ 日本-東京</li> <li>□ 南京</li> <li>□ 北平</li> <li>□ 上海</li> <li>□ 美國-輕盛頓</li> <li>□ 美國-紐約</li> </ul>                                                                                                    | 6319<br>2777<br>2536<br>1782<br>1711<br>1635<br>1576<br>1373                                                                                                    | 0          |
| <ul> <li>■ 後分類篩選(不勾應即顯示分<br/>相關地名</li> <li>■ 蓋北</li> <li>■ 香港</li> <li>■ 日本-東京</li> <li>■ 南京</li> <li>□ 北平</li> <li>□ 上海</li> <li>■ 美國-華盛頓</li> <li>□ 美國-紐約</li> <li>■ 重慶</li> </ul>                                                                                                  | 6319<br>2777<br>2536<br>1782<br>1711<br>1635<br>1576<br>1373<br>1296                                                                                                    | •          |
| <ul> <li>■ 後分類篩選(不勾處即顯示分<br/>相關地名</li> <li>● 蓋北</li> <li>● 香港</li> <li>● 日本-東京</li> <li>● 南京</li> <li>□ 北平</li> <li>□ 上海</li> <li>● 美國-壁盛頓</li> <li>● 美國-纽約</li> <li>□ 重慶</li> <li>□ 泰國-曼谷</li> </ul>                                                                                 | 5023<br>6319<br>2777<br>2536<br>1782<br>1711<br>1635<br>1576<br>1373<br>1296<br>1187                                                                                                    | 0.1        |
| <ul> <li>■ 後分類篩選(不勾選即顯示分<br/>相關地名</li> <li>● 置北</li> <li>● 香港</li> <li>● 日本-東京</li> <li>● 南京</li> <li>● 北平</li> <li>● 上海</li> <li>● 美國-華盛頓</li> <li>● 美國-羅約</li> <li>● 重慶</li> <li>□ 豪國-曼谷</li> <li>□ 高雄</li> </ul>                                                                   | 5023<br>6319<br>2777<br>2536<br>1782<br>1711<br>1635<br>1576<br>1373<br>1296<br>1187<br>1105                                                                                                    | 0.1        |
| <ul> <li>■ 後分類篩選(不勾處即圖示分<br/>相關地名</li> <li>● 臺北</li> <li>● 香港</li> <li>● 日本-東京</li> <li>● 南京</li> <li>● 北平</li> <li>● 上海</li> <li>● 美國-軽盛頓</li> <li>● 美國-銀約</li> <li>● 重慶</li> <li>● 豪國-曼谷</li> <li>● 高雄</li> <li>● 菲律賓-馬尼拉</li> </ul>                                                | 5023           6319           2777           2536           1782           1711           1635           1576           1373           1296           1187           1105           1079                                                                                                    |            |
| <ul> <li>&gt;&gt;&gt;&gt;&gt;&gt;&gt;&gt;&gt;&gt;&gt;&gt;&gt;&gt;&gt;&gt;&gt;&gt;&gt;&gt;&gt;&gt;&gt;&gt;&gt;&gt;&gt;&gt;&gt;&gt;&gt;&gt;</li></ul>                                                                                                    | 5023<br>6319<br>2777<br>2536<br>1782<br>1711<br>1635<br>1576<br>1373<br>1296<br>1187<br>1105<br>1079<br>919                                                                                                    | о.;<br>о.; |
| <ul> <li>■ 後分類篩選(不勾應即顯示分<br/>相就地名</li> <li>□ 室北</li> <li>□ 雪港</li> <li>□ 日本-東京</li> <li>□ 南京</li> <li>□ 北平</li> <li>□ 上海</li> <li>● 美國-華盛頓</li> <li>□ 美國羅松約</li> <li>□ 重慶</li> <li>□ 泰國曼谷</li> <li>□ 高雄</li> <li>□ 壽尾拉</li> <li>□ 詳確賓-馬尼拉</li> <li>□ 韓國漢城</li> <li>□ 日本-大阪</li> </ul> | 5023<br>6319<br>2777<br>2536<br>1782<br>1711<br>1635<br>1576<br>1373<br>1296<br>1187<br>1105<br>1079<br>919<br>888                                                                                                    | 0.4<br>0.7 |

全宗系列(已細部整編部分)

#### 卷 藏案紀略

7 2

39766

| 典藏號     | : 020-012600-0023                         |
|---------|-------------------------------------------|
| 全宗系列    | :外交部/亞東太平洋司/西藏、蒙古、新疆/                     |
| 本卷日期    | : 1934/11/00 ~ 1947/11/07                 |
| 密等/解密記錄 | : 普通 / 外交部98年2月17日外檔資一字第09801013150號函註銷密等 |
| 提供方式/地點 | : 數位檔 / 線上開覽                              |

#### 卷 西藏派商務考察團赴英美等國活動(一)

| 30 | 典藏號     | : 020-012600-0006                         |
|----|---------|-------------------------------------------|
| 39 | 全宗系列    | :外交部/亞東太平洋司/西藏、蒙古、新疆/                     |
| 39 | 本卷日期    | : 1947/06/11 ~ 1948/07/29                 |
| x  | 密等/解密記錄 | : 普通 / 外交部98年3月31日外檔資一字第09837001700號函註銷密等 |
| 39 | 提供方式/地點 | : <u>數位檔/線上開覽</u>                         |

#### 卷 西藏派商務考察團赴英美等國活動(二)

| »典藏號      | : 020-012600-0007                         |
|-----------|-------------------------------------------|
| » 全宗条列    | :外交部/亞東太平洋司/西藏、蒙古、新疆/                     |
| » 本卷日期    | : 1948/06/23 ~ 1949/03/26                 |
| » 密等/解密記錄 | : 普通 / 外交部98年3月31日外檔資一字第09837001700號函註鎖密等 |
| » 提供方式/地點 | : 數位檔 / 線上閱覽                              |

#### 卷 貨物經印運藏請免過境稅(一)

| _ | and the second second sec |                                           |
|---|----------------------------------------------------------------------------------------------------|-------------------------------------------|
| » | 典藏號                                                                                                    | : 020-011902-0054                         |
| » | 全宗系列                                                                                                    | :外交部/ <u>亞東太平洋司/印度/外交</u>                 |
| » | 本卷日期                                                                                                    | : 1948/05/17 ~ 1949/12/05                 |
| » | 密等/解密記錄                                                                                                    | : 普通 / 外交部98年3月31日外檔資一字第09837001700號函註銷密等 |
| » | 應用限制                                                                                                    | : 內含個人隱私                                  |
| » | 提供方式/地點                                                                                                    | : <u>數位檔 / 線上閱覽</u>                       |
|   |                                                                                                    |                                           |

#### 卷 貨物經印運藏請免過境稅(二)

| »典藏號      | : 020-011902-0055                         |
|-----------|-------------------------------------------|
| » 全宗系列    | :外交部/亞東太平洋司/印度/外交                         |
| » 本卷日期    | : 1943/05/21 ~ 1949/03/22                 |
| » 密等/解密記錄 | : 普通 / 外交部98年3月31日外檔資一字第09837001700號函註鎖密等 |
| »提供方式/地點  | : 數位檔 / 線上閱覽                              |

#### 卷 貨物經印運藏請免過境稅(三)

| »  | 典藏號     | 5 | 020-011902-0056                         |
|----|---------|---|-----------------------------------------|
| >> | 全宗系列    | 2 | 外交部/亞東太平洋司/印度/外交                        |
| »  | 本卷日期    | 0 | 1948/03/03 ~ 1948/05/17                 |
| >> | 密等/解密記錄 | 5 | 普通 / 外交部98年2月17日外檔資一字第09801013150號函註銷密等 |
| 39 | 提供方式/地點 | 1 | <u> 數位檔/線上閱覽</u>                        |

#### 卷 救濟流離國外新疆人民(一)

| ŝ | 典藏號     | : 020-012600-0017         |
|---|---------|---------------------------|
| ŝ | 全宗象列    | :外交部/亞東太平洋司/西藏、蒙古、新疆/     |
| 5 | 本卷日期    | : 1946/03/22 ~ 1947/07/02 |
| 5 | 密等/解密記錄 | :普通                       |
| 5 | 提供方式/地點 | : 數位檔/線上開覽                |
|   |         |                           |

## Practical System Functions(2): Overview of Specific Fond

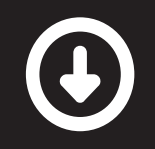

Series > Subseries...

中南美司(The Department of Latin American and Caribbean Affairs)

> 宏都拉斯 (Honduras)

經貿 (Economic and Trade)

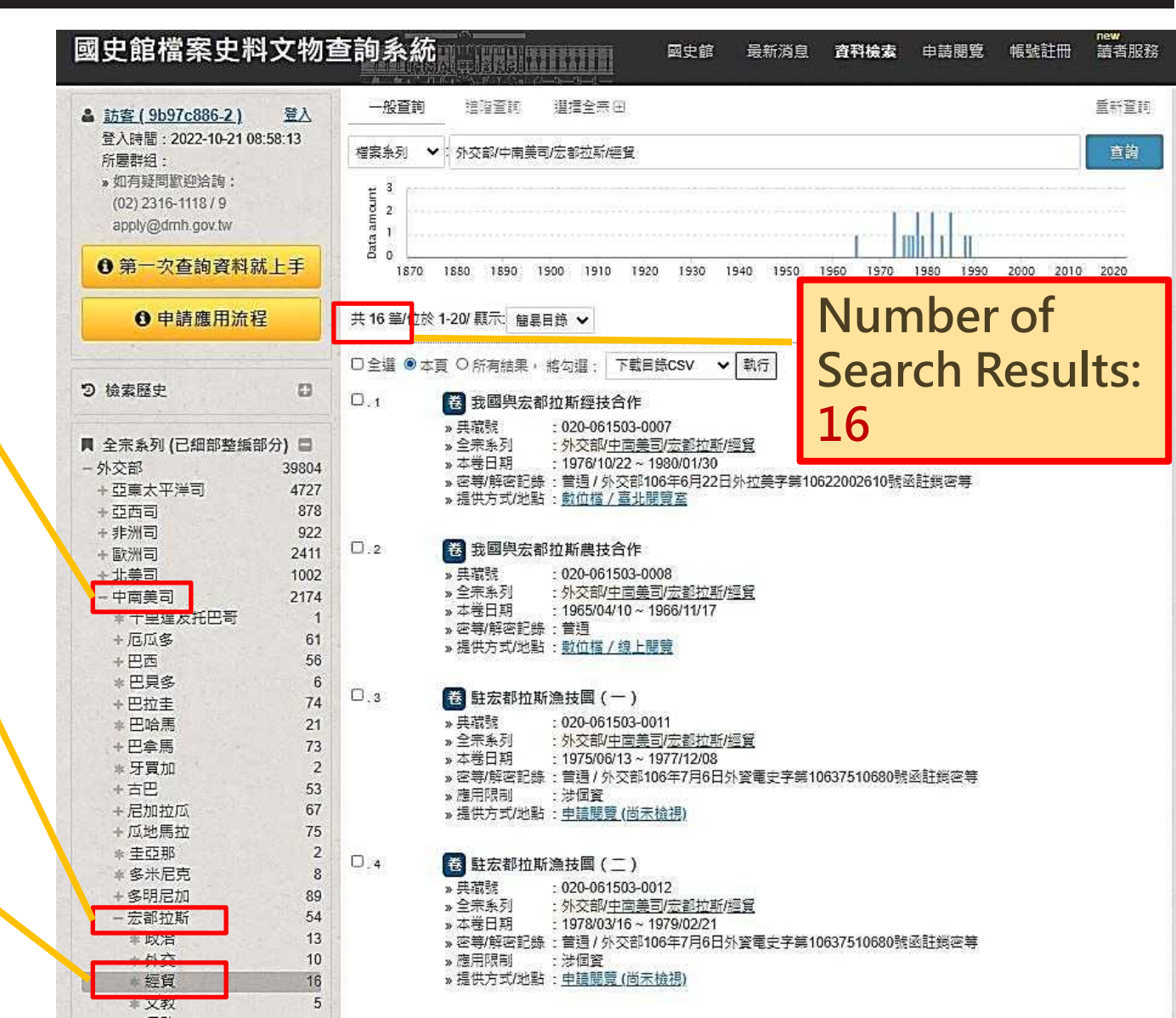

## **Practical System Functions(2):** Summary of Historical Documents of the Fond

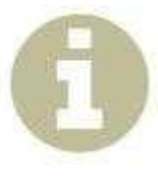

It provides summary of historical documents of the specific fond, including the origin, the process of document transferring, subjects, series/subseries, etc.

| 全宗號 總統/副總統檔案文物 ·      | · 16全宗 |             |      |                   |
|-----------------------|--------|-------------|------|-------------------|
| □ 002 蔣中正總統 ①         | 006    | 嚴家淦總統 🕕     | 005  | 蔣經國總統 🚯           |
| □ 007 李登輝總統 🕕         | 010    | 陳水扁總統 🕕     | 080  | 馬英九總統 🚯           |
| □ 153 蔡英文總統           | 008    | 陳誠副總統 🕕     | 009  | 謝東閔副總統 🕕          |
| 110 李元簇副總統 1          | 111    | 連戰副總統 🚯     | 112  | 呂秀蓮副總統 🕕          |
| □ 142 蕭萬長副總統 🚯        | 151    | 吳敦義副總統 🕕    | 154  | 陳建仁副總統            |
| □ 158 賴清德副總統          |        |             |      |                   |
| 全宗號 機關檔案 - 61全宗       |        |             |      |                   |
| □ 001 國民政府 <b>①</b>   | 011    | 總統府         | 120  | 光復大陸設計研究委 👩<br>員會 |
| □ 129 軍事委員會委員長侍從<br>室 | 014    | 行政院 🕕       | 026  | 內政部 🚯             |
| □ 027 內政部警政署          | 146    | 內政部國土測繪中心   | 055  | 前南京市政府            |
| □ 020 外交部             | Click  | the "Inform | atio | n" Icon           |

## **Practical System Functions(2):** Summary of Historical Documents of the Fond

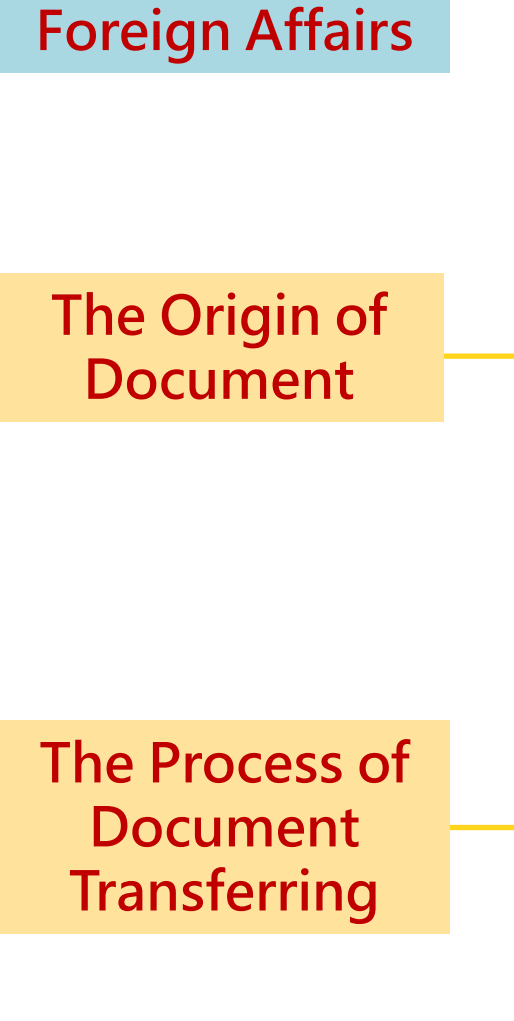

**Ministry of** 

**壹、**沿革

我國有正式外交機關,始自清咸豐 11 年(1861)設置的「總理各國事務 衙門」,光緒 27 年(1901 年)改稱為「外務部」。民國成立後,復改「外 務部」為「外交部」。14 年國民政府成立,仍置外交部,17 年行五院制,外 交部改隸屬行政院,其主要職掌為辦理外交及有關涉外事務,對於各地方最 高級行政長官執行外交部主管事務有指示、監督之責。其部內組織,基於施 政需要,歷年迭有變更,目前外交部內設地域司(亞東太平洋司、亞西司、 歐洲司、北美司、中南美司、非洲司)、條約法律司、國際組織司、新聞文 化司、禮賓司、經貿事務司等單位。外交部檔案涵蓋範圍廣泛,除外交政務 外,檔案內容亦觸及政治、財經、軍事、交通、文教、僑務等相關事務,是 外交部及其相關單位長期以來施政的重要紀錄,種類繁多內容豐富,案件由 數機關彙辦是該檔案的特色。

外交部檔案

#### 貳、移轉過程及整理

國史館典藏外交部檔案,係外交部自民國 64 年起至 93 年間,分批移轉 的大陸運臺舊檔及在臺已失時效之擬銷燬檔案,檔案年代起自清光緒 19 年 (1893年)至民國 87年。已完成初步整理計 39,816卷,細部整編及數位掃 描等作業持續進行中,目前已建置 18,000 餘筆目錄資料,掃描 A4 尺寸約 128

#### Subjects of the Documents

#### Politics: Political Situation Analysis of Foreign Countries

International Affairs: United Nations, Foreign policy, Embassy, Foreign Visits, Agreement, etc.

#### **爹、檔案內容**

外交部檔案主要內容包括:

一、政治

Historica

包括各國典章制度,中央與地方政治組織,國會與政黨資料,各國政情, 政要簡歷,選舉資料等。相關檔案有:美國政府組織、越南政黨、美國國會 紀錄、印尼政治組織與人事、駐外使領館政情報告、日本政情、泰國政情、 非洲各國政情、美國大選資料、日本參眾院選舉、馬來西亞內閣政要名單、 美國人物誌等案。

二、外交與國際事務

含外交機關,外交政策,中外關係,中外糾紛,國際關係,國際組織等 項。

- (一)外交機關:指駐外及駐華外交機關的法規、設廢、人事、呈遞國書、 工作計畫、工作報告、日誌,以及外交人員的特權、豁免、禮遇等。 相關檔案有: 駐外使領館工作報告、駐外使領館館務日誌、駐外使 節呈遞國書、各國駐華使節呈遞國書、駐外使領交際及館務、各國 駐華外交人員動態、外交團免徵各項捐稅等案。
- (二)外交政策:指我國與各國的外交政策,我國聯合國及國際會議代表 權問題等。相關檔案有:關於我國東北問題、美國對滿洲問題政策、 白澳政策、日本戰時外交、中國代表權問題專題報告、聯大中國代 表權問題資料等案。
- (三)中外關係:指中外建交,中外會議,中外人士互訪,動獎,慶弔, 條約,協定等。相關檔案有:國人赴美加研習考察、我國人士出國 訪問、外賓訪華、外賓晉見總統副總統、外賓覲賀國慶、國際慶弔、 中法關於中越關係之協定、中日和約、塘沽協定等。

#### Global Public Opinions Toward the ROC

**Overseas Chinese Affairs** 

#### Oversea Social Groups, Refugee Relief, Health and Welfare, etc.

The Chinese Communist Party (CCP) Relation and Interaction with Foreign Countries

#### 七、輿論與情報

含社會輿論,宣傳,情報等項。相關檔案有:英美對華輿論彙集,日本 輿情週報,日本報刊有關我國之報導,日本戰時情報,越南情報,派員赴英 美宣傳,政治部中宣部對淪陷區同胞及日本官兵宣傳等案。

八·僑務

含華僑移民,華僑管理,保護華僑,華僑經濟,華僑教育,外僑管理及 僑務糾紛等。相關檔案有:各國移民法規、僑務報告、申請定額赴美移民、 印尼華僑國籍問題、越南華僑登記、越南政府修改國籍法第十六條、越南華 僑幫長制度、菲律賓遣配僑犯、保僑交涉、改善旅外華僑待遇、華僑損失調 查、印尼排華事件、海防事件、菲律賓排華法案、華僑救濟、辦理華僑遺產、 華僑投資、泰國華僑教育、越南華僑教育、美僑在華置產賃居、保護美僑在 華安全、美國教會在華置產及教產糾紛、在華外僑撤退等案。

#### 九、社會團體與醫療救濟

含社會團體、宗教團體的組織與活動,社會問題,勞工問題,社會調查, 人權,科學與科技,醫療衛生,人道救濟及援贈等項。相關檔案有:劇團赴 菲律賓公演、國際佛教會議、救濟越南難民、救濟寮國難民、救濟泰北難民、 救濟馬來西亞水災、救濟寮國水災、中日交換霍亂情報、中美社團交流及其 活動、行政院處理美國救濟物資相關會議,美國瘧疾專家來華考察協助抗瘧 工作、中美人文社會科學合作會議等案。

十、國際共黨活動與中共動態

含各國共黨動態,中共與各國關係,國共問題,中共內部動態,反共人 士,間諜等項。相關檔案有:中央通訊社有關中共參考消息、中共動態、中 共與各國外交、中共桌球隊訪泰、日本與中共貿易案、中共與印尼關係、共 黨於印尼活動、共黨於高棉(柬埔寨)活動、中共情資等案。

十一、滿洲國與汪政權

含滿洲國、汪政權等僞組織。相關檔案有:汪政權海外活動、國際對汪 政權及僞組織之態度、軸心國承認滿洲國及汪政權、各國取消承認滿洲國案、 日本於華北華中成立僞組織、統制華北外匯及禁止法幣出入上海、殷汝耕叛

## Access to Documents

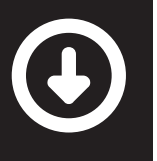

| Digitalized Document/<br>Provided On Line 01                                              | <ul> <li>件 副總統陳建仁拜訪國策顧問黃崑濱</li> <li>※ 典藏號 : 154-030103-00004-002</li> <li>※ 全宗系列 : 陳建仁副總統文物/照片/公開行程/2018年</li> <li>※ 隸屬卷名/件號 : 陳建仁副總統數位照片 (2018年3月) / 002</li> <li>※ 本件日期 : 2018/03/02 ~ 2018/03/02</li> <li>※ 密等/解密記錄 : 普通</li> <li>※ 提供方式/地點 : 數位檔 / 線上閱覽</li> </ul>                                                     |
|-------------------------------------------------------------------------------------------|----------------------------------------------------------------------------------------------------|
| Digitalized Document/<br>Provided at Academia<br>Historica (Taipei)                       | <ul> <li>              禮賓司雜卷(二)<br/>» 典藏號             : 020-109900-0040<br/>» 全宗系列             : 外交部/禮賓司/其他/<br/>» 本卷日期             : 1955/10/26 ~ 1960/01/20<br/>» 密等/解密紀錄             : 普通 / 外交部106年7月6日外資電史字第10637510680號函註銷密等<br/>» 應用限制             : 内含個人隱私<br/>» 提供方式/地點             : 數位檔 / 臺北閱覽室      </li> </ul> |
| Paper Document/<br>Provided at Academia<br>Historica(Xindian)                             | <ul> <li></li></ul>                                                                                                    |
| Document not being<br>Examined yet to Remove<br>Personal Data/<br>Application is Required | <ul> <li>沙交機密卷</li> <li>» 典藏號 : 157-040400-0002-001</li> <li>» 全宗系列 : 台日文化經濟協會/交流訪問/外交關係/</li> <li>» 本卷日期 : 0000/00/00</li> <li>» 密等/解密記錄 : 普通</li> <li>» 提供方式/地點 : 申請閱覽(尚未檢視)</li> </ul>                                                                                                    |

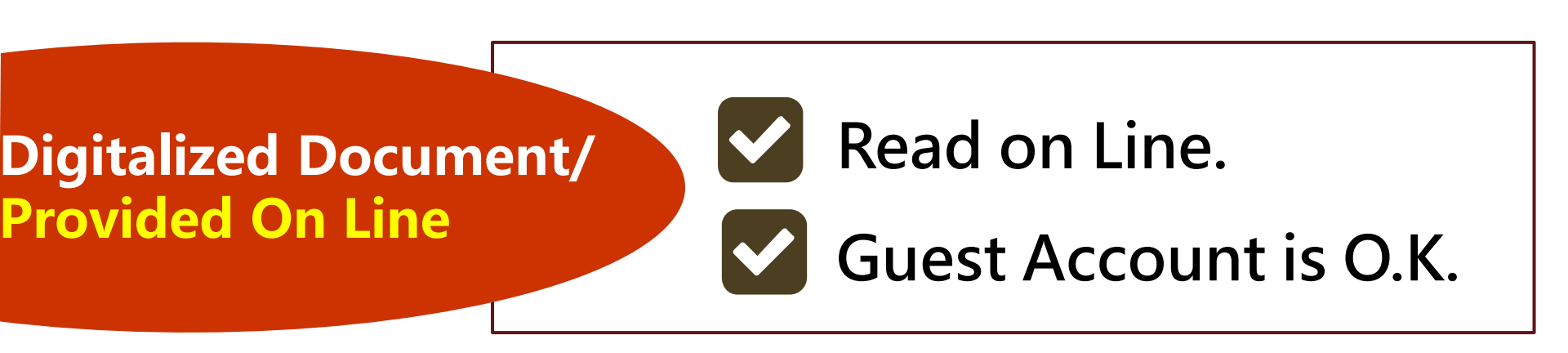

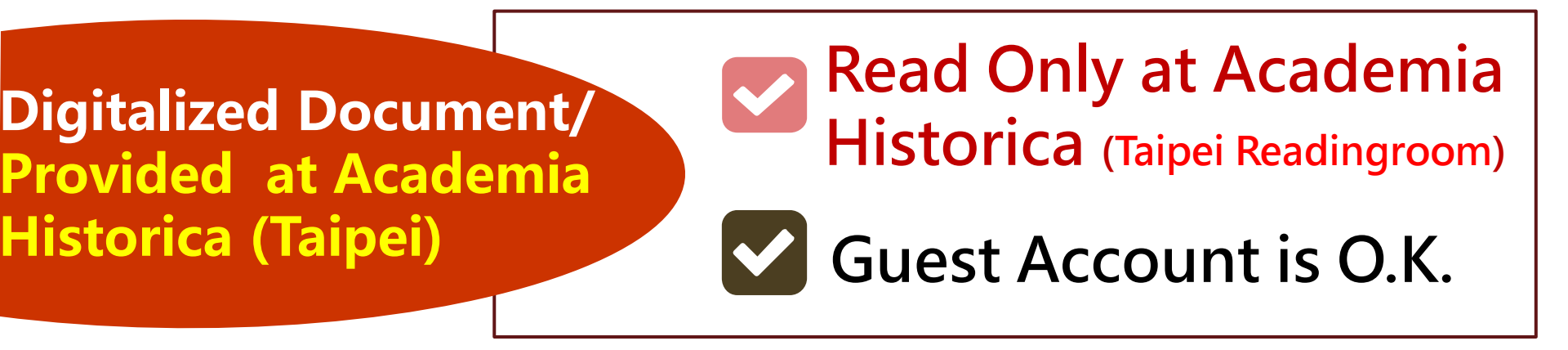

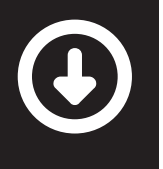

Paper Document/<br/>Provided at Academia<br/>Historica(Xindian,<br/>New Taipei City)Read Only at Academia<br/>Historica (Xindian Readingroom)Markow Cale<br/>Storica (Xindian,<br/>New Taipei City)Markow Cale<br/>Markow Cale<br/>Storica (Xindian Readingroom)

Document not being Examined yet to Remove Personal Data/ Application is Required Apply for the document on Line. (The document will be examined within 30 Days.)

A system account is required.

## **System Account Application**

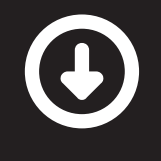

國史館檔案史料文物查詢系統

最新消息 資料檢索 申請閱覽 **帳號註冊** 

new 相關連結 讀者服務

#### 帳號註冊說明

1. 帳號註冊資格與所需身分證明文件

| 資格                     | 所需身分證明文件  |
|------------------------|-----------|
| (1)具有中華民國國籍並在中華民國設籍之國民 | 中華民國國民身分證 |
| (2)持有中華民國護照僑居國外之國民。    | 中華民國護照    |
| (3)平等互惠之外國人            | 有效期間之護照   |

 完成帳號註冊後,請以電子檔回傳現行有效之所需身分證明 文件至apply@dmh.gov.tw, 主旨註明:「國史館檔案史料文物 系統帳號註冊」, 申請核准後將密碼寄至申請人之電子郵件信 箱,並主動刪除申請人回傳之身分證明文件影本。

#### 3. 申請人應遵守本<mark>系統使用規範:</mark>

#### 2. Send the Copy of your Passport to <u>apply@drnh.gov.tw</u>

(4)引用本系統相關資訊,必須標明出處,並應依法保護個人 資料。

(5)如有違反本系統使用規範,經查獲,將視情節輕重,停止 使用本資料庫之權限。

(6)如對本系統標註之資訊有疑問時,歡迎洽詢:(02)2316-1118~9、apply@dmh.gov.tw,或利用本系統右上角「讀者服務」專區【錯誤回報】反應。

| 帳號登入 <b>帳號註</b>  | <b>m</b>     |
|------------------|--------------|
| * 電子郵件 / email   |              |
| 電子郵件信箱           |              |
| * 證件姓名 / Name    | * 證件號碼 / ID  |
| 證件姓名             | 身份證字號或護照號碼   |
| * 聯繫電話 / Phone   |              |
| * 聯繫地址 / Address |              |
| 所屬單位             |              |
| <b>x</b> 5m]     | [ <b>2</b> ] |
| □ 個人資料蒐集聲明       |              |
|                  |              |
| 1 5:0 -          |              |

## **Fee-Charging Standards for Documents**

|                     |                                              | 【收費                        | 標準】          |                                          |                        |
|---------------------|----------------------------------------------|----------------------------|--------------|------------------------------------------|------------------------|
| print               | 里台道印                                         | B4 (含) 尺寸以下                | 每張2元         | 備註:                                      |                        |
|                     |                                              | A3 尺寸                      | 每張3元         | 數位化或原生電子形式                               |                        |
| 紙張                  |                                              | Download at                |              | 之檔案者。                                    |                        |
|                     | 彩色複印                                         | Taipei Readi               | ngroom       | <mark>NT\$2/page</mark> 」 <sup>以解</sup>  |                        |
| Copy<br>digitalized |                                              | 到館系統下載<br>JPEG 圖像檔         | 每張2元         | 館系統下載 JPEG 圖像<br>檔」收費標準計價。               |                        |
| document            | JPEG 圖像檔                                     | 解析度 150dpi                 | 每張 40 元      | 三、以原生電子檔移交入館<br>者,或JPEG圖像檔解析 <b>FRFF</b> | FRFF                   |
| 電子檔                 |                                              | 解析度 300dpi                 | 每張 100 元     | 度未達 300dpi 者,均依<br>「JPEG 圖像檔解析度          | راله<br>ال             |
|                     | TIFF                                         | 解析度 200dpi                 | 每張 200 元     | 150dpi」收費標準計價。                           | Poad                   |
|                     | 圖像檔                                          | 解析度 300dpi                 | 每張 300 元     | 150dpi以上,得不加浮水                           | Transcribe             |
|                     | 影音檔                                          | 採 MP3、MP4 格式等              | 每30分鐘70元     | 印提供。<br>五、 影音檔未滿 30 分鐘,以                 | Take a Picture         |
|                     | 黑白                                           | B4 (含) 尺寸以下                | 每張5元         | 30分鐘計。                                   | <b>Download Online</b> |
| 他给口                 | 複印                                           | A3 尺寸                      | 每張7元         | 費用不含儲存媒體本身                               |                        |
| 圖像檔                 | 园 /各 1些                                      | 解析度 200dpi 以下              | 每張 20 元      | 之費用。                                     |                        |
|                     | 回 7冬 1笛                                      | 解析度 201dpi 以上              | 每張 40 元      |                                          | ****                   |
| <b>郵寄</b><br>服務     | <ul> <li>● 郵資實支貨</li> <li>● 費用收訖後</li> </ul> | 資付,每次另加收處理費<br>後5個工作日內完成寄送 | 产用 50 元<br>٤ |                                          |                        |

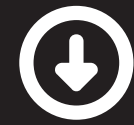

## Plan Your Visit to our Readingroom

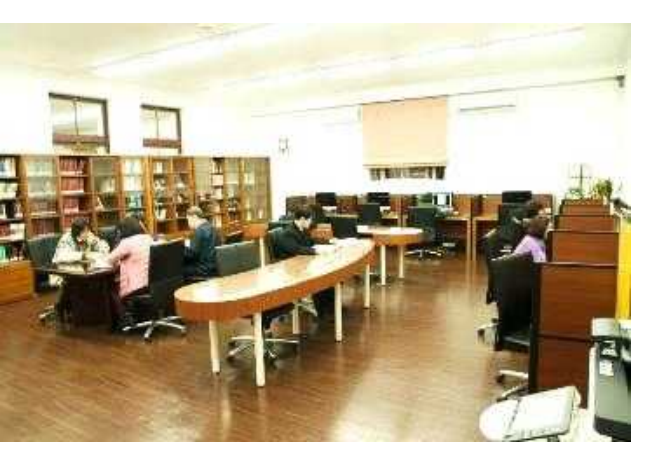

# TaipeiDigitalizedReadingroomDocument

#### **Introduction & Rules**

- Digitalized document reading and copy service
- Over 30,000 books/serials about Modern History of ROC/Taiwan
- Please bring your passport or resident permit with you.
- A system account is required to print or copy digitalized document.

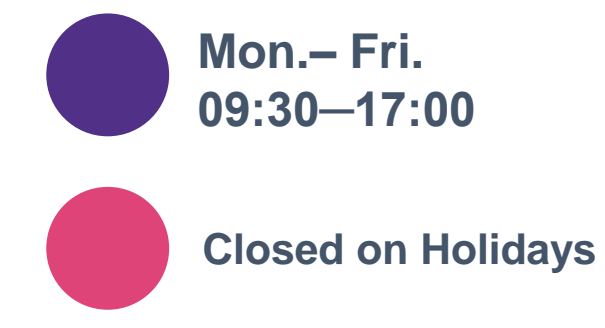

## Plan Your Visit to our Readingroom

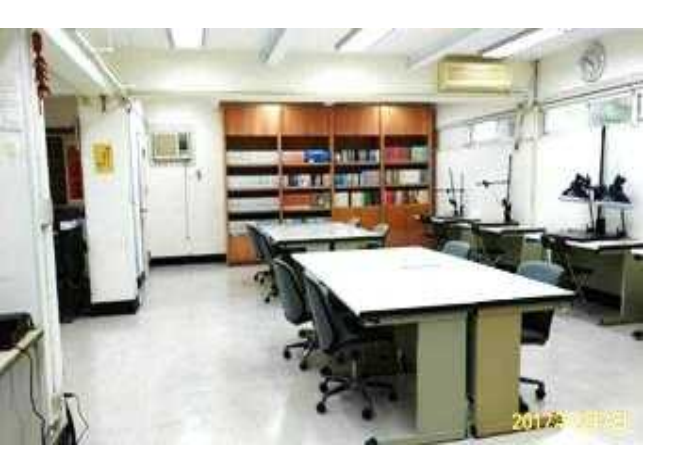

# XindianPaperReadingroomDocument

#### **Introduction & Rules**

- Paper document reading service.
   (No document paper-print service)
- Over 170,000 books/serial (closed stacks).
- Please bring your passport or resident permit with you.
- Online reservation is required.

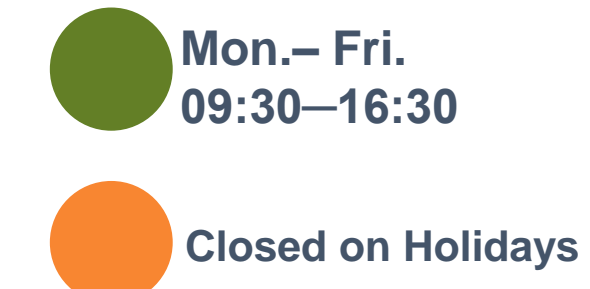

## **Application Support**

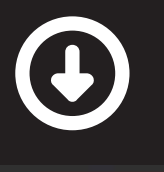

new

#### **Access to Documents**

| 國史館                                      | 最新消息 <b>資料檢索</b> 申請閱覽 帳號註冊 讀者服務                                                                                              |                                                                    |
|------------------------------------------|----------------------------------------------------------------------------------------------------|--------------------------------------------------------------------|
| Information<br>about<br>Taipei/Xindian   | <ul> <li>☑ 01國史館館藏檔案史料開放應用流程說明</li> <li>☑ 02臺北閱覽室地址&amp;交通資訊</li> <li>☑ 03新店閱覽室地址&amp;交通資訊</li> <li>☑ 04申請閱覽流程說明●</li> </ul> | Prodedures for Applying<br>for Documents not<br>being Examined yet |
| Readingroom                              | ☑ 05原件預約流程說明●                                                                                                    |                                                                    |
| 5                                        | ☑ 06檔案申請閱覽、原件預約取消流程 ☑ 07國中館館→ 檔案리註 參考格式                                                                                      | <b>Procedures for Making a</b>                                     |
| Application<br>Form of Copying           | <ul> <li>○ 08國史館館藏數位檔案史料複製品申請書</li> <li>○ 09國史館館藏檔案史料應用申請書</li> </ul>                                                        | Reservation for Reading<br>Paper Documents                         |
| Documents                                | [] 10國史耶耶藏檔案史料應用申請委任書                                                                                                    |                                                                    |
|                                          | □ 11國史館館藏備条丈科開放應用委執 □ 12國史館閱覽室使用須知 □ 40回由館館並將完立物由以供用由書書(金作將再應)                                                               | Procedures for<br>Cancelling:                                      |
| Rules of<br>Reading at<br>Taipei/Xindian | <ul> <li>13國史館館藏檔案又物史科借展申請表(含作業要點)</li> <li>14國史館及所屬機關提供政府資訊重製或複製收費標準表</li> <li>15第1次查詢資料就上手-系統功能圖解</li> <li>錯誤回報</li> </ul> | 1.Applying for<br>Documents not being<br>Examined yet              |
| Readingroom                              |                                                                                                    | 2.A Reservation for                                                |

**Reading Paper Documents** 

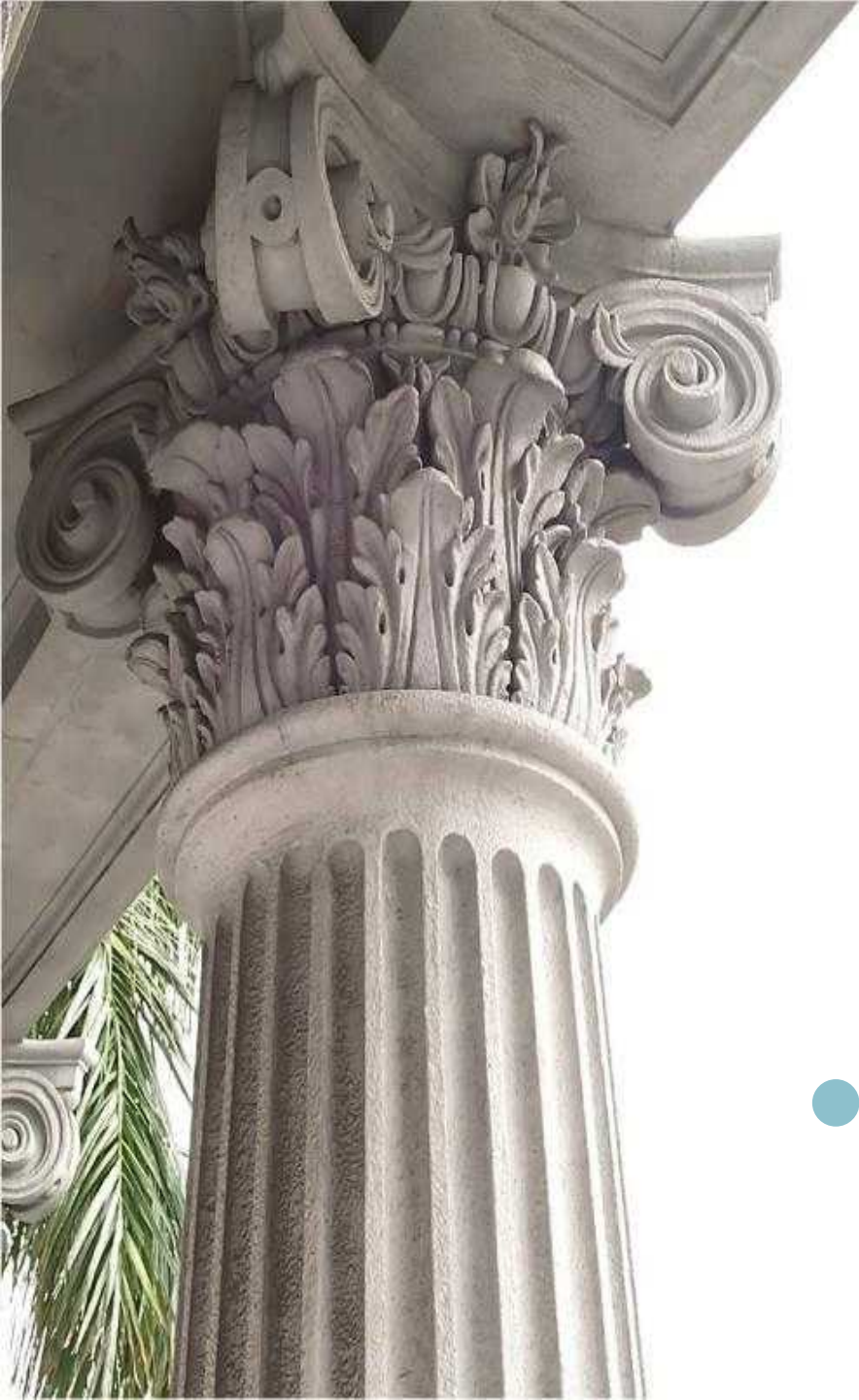

# <section-header>

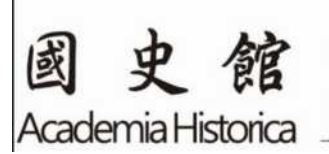

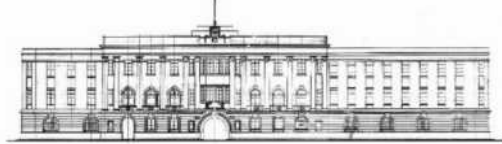